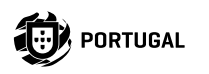

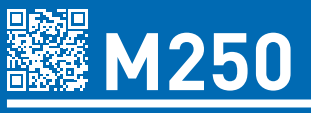

# **BENUTZER/ INSTALLATIONSANLEITUNG**

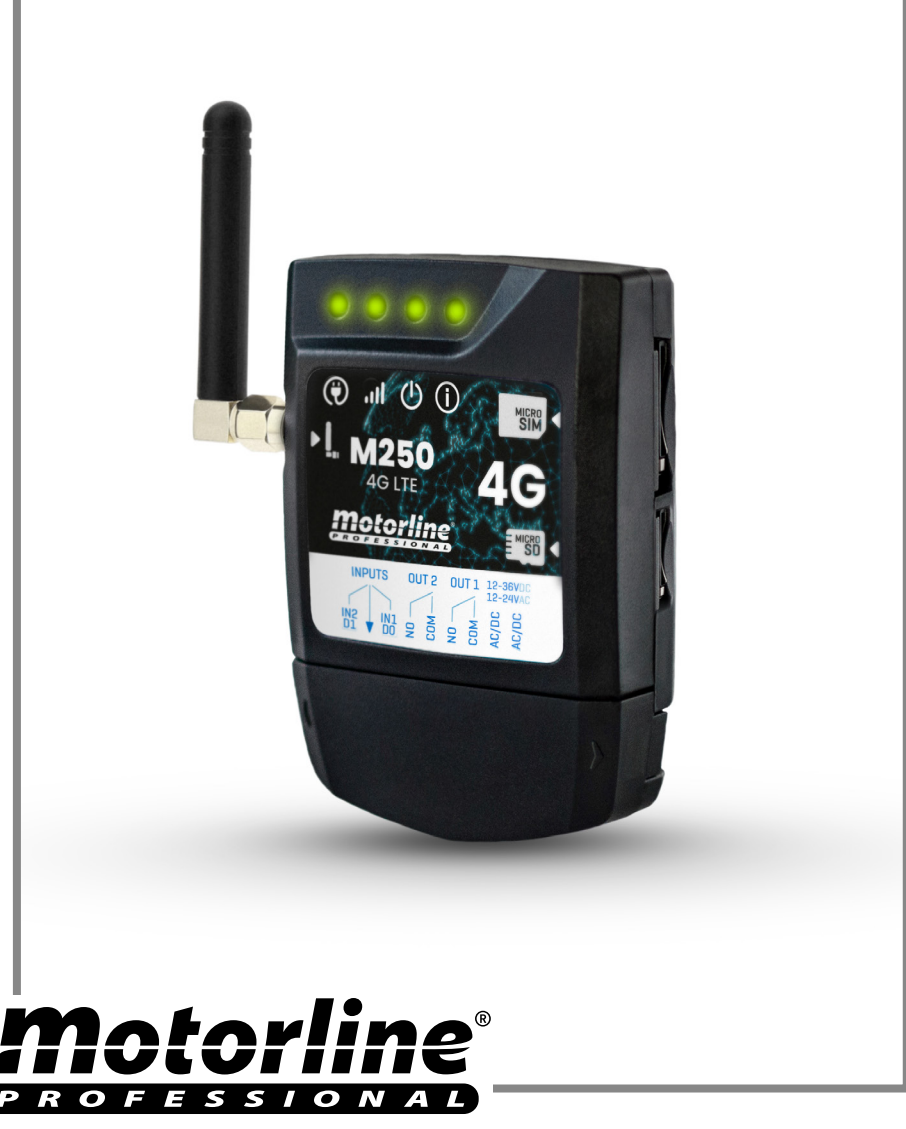

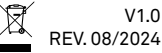

| SICHERHEITSINFORMATION                      | 4  |
|---------------------------------------------|----|
| DAS GERÄT                                   | 9  |
| TECHNISCHE EIGENSCHAFTEN                    | 9  |
| VISUELLER ASPEKT                            | 10 |
| INSTALLATION                                | 12 |
| VERKABELUNG UND BEFESTIGUNG                 | 12 |
| ANSCHLÜSSE                                  | 13 |
| VORKONFIGURATION                            | 14 |
| MOTORLINE SIM-KARTE                         | 14 |
| BERECHTIGUNGSSTUFEN                         | 15 |
| KONFIGURATION M250                          | 16 |
| SCHNELLE KONFIGURATION                      | 16 |
| GERÄTETEILUNG MIT DEM BENUTZER              | 20 |
| GERÄT HINZUFÜGEN                            | 21 |
| WERKSEINSTELLUNGEN WIEDERHERSTELLEN         | 23 |
| TÄGLICHE ROUTINE EINRICHTEN                 | 24 |
| EINGÄNGE KONFIGURIEREN                      | 26 |
| MOTORLINE PORTAL                            | 27 |
| KONFIGURATION ALS WIEGAND-LESER             | 27 |
| LESEMODUS AKTIVIEREN                        | 28 |
| ANMELDEINFORMATIONEN AUTOMATISCH HINZUFÜGEN | 30 |
| BERECHTIGUNGSNACHWEISE MANUELL HINZUFÜGEN   | 33 |
| ANZEIGEN UND FREIGEBEN VON QR-CODES         | 35 |
| ALS ALARM VERWENDEN                         | 36 |
| KONFIGURIEREN ALS ALARMKOMMUNIKATOR         | 36 |
| ZUGRIFFSVERLAUF                             | 38 |
| ZUGRIFFSVERLAUF                             | 38 |

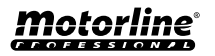

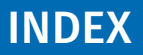

| DIE HISTORIE IN DER APP EINSEHEN                 | 38 |
|--------------------------------------------------|----|
| VERLAUFSDATEI AUF MICROSD-KARTE                  | 39 |
| BENUTZER IMPORTIEREN/EXPORTIEREN                 | 40 |
| ERSTELLEN SIE EINE LISTE DER BENUTZER ÜBER EXCEL | 40 |
| INFORMATIONEN ZUR VERWENDUNG IM EXCEL DOKUMENT   | 41 |
| LISTE HOCHLADEN UND AN DAS GERÄT SENDEN          | 41 |

## Vereinfachte EU-Konformitätserklärung

Der Unterzeichner MOTORLINE ELECTROCELOS, S.A., mit eingetragenem Sitz in Travessa do Sobreiro, n.º 29, 4755-474 Rio Côvo (Santa Eugénia), Barcelos, erklärt hiermit, dass dieser Typ von Funkanlage - M250 Communicator - mit der Richtlinie 2014/53/EU übereinstimmt.

Der vollständige Text der Konformitätserklärung ist ist unter der folgenden Internetadresse abrufbar:

https://motorline.pt/certification/m250

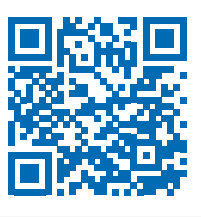

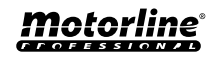

3

# SICHERHEITSINFORMATION

| CE   | Dieses Produkt wird in Übereinstimmung mit den Sicherheitsnormen der Europäischen Gemeinschaft (EC) zertifiziert.                                                                                                    |
|------|----------------------------------------------------------------------------------------------------|
| RoHS | Dieses Produkt entspricht der Richtlinie 2011/65/EU des<br>Europäischen Parlaments und des Rates zur Beschränkung der<br>Verwendung bestimmter gefährlicher Stoffe in elektrischen und<br>elektronischen Geräten sowie der delegierten Richtlinie (EU)2015/863<br>der Kommission.                                                                                                    |
| X    | (Anzuwenden in Ländern mit Recycling-Systemen).<br>Diese Kennzeichnung auf dem Produkt oder der Literatur gibt an,<br>dass das Produkt und elektronisches Zubehör (Ladegerät, USBKabel,<br>elektronisches Material, Handsender usw.) sollten nicht mit dem<br>Hausmüll am Ende seiner Nutzungsdauer entsorgt werden. Um<br>mögliche Schäden für die Umwelt oder der menschlichen Gesundheit<br>durch unkontrollierte Abfallentsorgung zu vermeiden, trennen Sie<br>diese Elemente von anderen Arten von Müll und entsorgen Sie<br>die nachhaltige Wiederverwertung um stofflichen Ressourcen zu<br>fördern. Private Nutzer sollten den Händler, bei dem sie das Produkt<br>gekauft haben oder die Nationale Umweltbehörde kontaktieren<br>um Einzelheiten darüber, wo und wie sie diese Produkte für eine<br>umweltfreundliche Weise recyceln, wiederverwerten können.<br>Gewerbliche Nutzer sollten sich an ihren Lieferanten wenden und<br>die Algemeinen Bedingungen des Kaufvertrages prüfen. Dieses<br>Produkt und deren elektronische Zubehörteile dürfen nicht mit<br>anderen gewerblichen Abfällen Müll gemischt werden. |
| X    | Diese Kennzeichnung weist darauf hin, dass Batterien am Ende<br>ihrer Nutzungsdauer nicht wie andere Haushaltsabfälle entsorgt<br>werden dürfen. Batterien sollten zum Recycling an separaten<br>Sammelstellen abgegeben werden.                                                                                                    |
| 23   | Die verschiedenen Arten von Verpackungen (Karton, Kunststoff usw.)<br>müssen für das Recycling getrennt gesammelt werden. Trennen Sie<br>Verpackungen und recyceln Sie sie verantwortungsbewusst.                                                                                                    |
| *    | Diese Kennzeichnung zeigt an, dass das Produkt und elektronisches<br>Zubehör ab. (Ladegerät, USB-Kabel, elektronische Geräte,<br>Steuerungen, etc.), einer elektrischen Entladungen unterliegen.<br>Seien Sie vorsichtig beim Umgang mit dem Produkt und achten Sie<br>auf alle Sicherheitsbestimmungen in diesem Handbuch.                                                                                                    |

**Motorline**<sup>®</sup>

4

## ALLGEMEINE HINWEISE

- Dieses Handbuch enthält wichtige Informationen zur Sicherheit und Gebrauch. Lesen Sie alle Anweisungen sorgfältig durch, bevor Sie mit der Installation / Verwendung beginnen, und bewahren Sie dieses Handbuch an einem sicheren Ort auf, damit Sie es bei Bedarf jederzeit abrufen können.
- Dieses Produkt ist nur zur Verwendung wie in diesem Handbuch beschrieben vorgesehen. Jede andere Anwendung oder Operation, die nicht berücksichtigt wird, ist ausdrücklich untersagt, da dadurch das Produkt beschädigt werden und/oder Personen gefährdet werden können, die zu schweren Verletzungen führen können.
- Dieses Handbuch richtet sich in erster Linie an professionelle Installateure und entbindet nicht die Verantwortung des Benutzers, den Abschnitt "Anwendernormen" zu lesen, um die korrekte Funktion des Produkts
- sicherzustellen.
- Die Installation und Reparatur dieses Geräts darf nur von qualifizierten und erfahrenen Technikern durchgeführt werden, um sicherzustellen, dass alle diese Verfahren in Übereinstimmung mit den geltenden Gesetzen und Bestimmungen ausgeführt werden. Nicht professionellen und unerfahrenen Benutzern ist es ausdrücklich untersagt, Maßnahmen zu ergreifen, es sei denn, dies wird von spezialisierten Technikern ausdrücklich verlangt.
- Installationen müssen häufig überprüft werden, um Unwucht und Anzeichen von Verschleiß, Kabel, Federn, Scharnieren, Rädern, Stützen oder anderen mechanischen Montageelementen zu überprüfen.
- Nutzen Sie das Gerät nicht, wenn Reparaturen oder Einstellungen erforderlich sind.
- Bei Wartung, Reinigung und Austausch von Teilen muss das Produkt von der Stromversorgung getrennt werden. Dies gilt auch für alle Vorgänge, bei denen die Produktabdeckung geöffnet werden muss.
- Die Verwendung, Reinigung und Wartung dieses Produkts kann von Personen ab 8 Jahren und von Personen, deren körperliche, sensorische oder geistige Leistungsfähigkeit eingeschränkt ist, oder von Personen ohne Kenntnis der Funktionsweise des Produkts, sofern vorhanden, durchgeführt werden die Beaufsichtigung oder Anweisung von Personen, die Erfahrung mit der Verwendung des Produkts auf sichere Weise haben und die damit verbundenen Gefahren verstehen.
- Kinder sollten nicht mit dem Produkt oder Öffnungsvorrichtungen

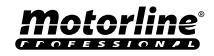

spielen, um ein unbeabsichtigtes Auslösen der motorisierten Tür oder des Tores zu verhindern.

- Wenn das Stromkabel beschädigt ist, muss es durch den Hersteller, den Kundendienst oder ähnlich qualifiziertes Personal ersetzt werden, um Gefahren zu vermeiden.
- Beim Entfernen der Batterie muss das Gerät vom Stromnetz getrennt werden.
- Achten Sie darauf, dass durch die Öffnungsbewegung des angetriebenen Teils eine Blockierung zwischen dem angetriebenen Teil und den angrenzenden festen Teilen vermieden wird.

# HINWEISE FÜR DEN INSTALLATEUR

- Bevor Sie mit den Installationsverfahren beginnen, stellen Sie sicher, dass Sie über alle Geräte und Materialien verfügen, die für die Installation des Produkts erforderlich sind.
- Sie sollten sich den Schutzindex (IP) und die Betriebstemperatur notieren, um sicherzustellen, dass er für den Installationsort geeignet ist.
- Stellen Sie dem Benutzer das Produkthandbuch zur Verfügung und informieren Sie ihn, wie im Notfall damit umzugehen ist.
- Wenn der Automatismus an einem Tor mit einer Fußgängertür installiert ist, muss ein Türverriegelungsmechanismus installiert werden, während das Tor in Bewegung ist.
- Installieren Sie das Produkt nicht "verkehrt herum" oder durch Elemente, die sein Gewicht nicht tragen. Fügen Sie bei Bedarf an strategischen Punkten Halterungen hinzu, um die Sicherheit des Automatismus zu gewährleisten.
- Installieren Sie das Produkt nicht in explosionsgefährdeten Bereichen.
- Die Sicherheitseinrichtungen müssen die möglichen Quetsch-, Schnitt-, Transport- und Gefahrenbereiche der motorisierten Tür oder des Tores schützen.
- Stellen Sie sicher, dass die zu automatisierenden Elemente (Tore, Türen, Fenster, Jalousien usw.) einwandfrei funktionieren und ausgerichtet und eben sind. Stellen Sie außerdem sicher, dass sich die erforderlichen mechanischen Anschläge an den entsprechenden Stellen befinden.
- Die elektronische Steuerung muss an einem Ort installiert werden, der vor Flüssigkeiten (Regen, Feuchtigkeit usw.), Staub und Schädlingen geschützt ist.
- Sie müssen die verschiedenen elektrischen Kabel durch Schutzschläuche

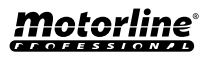

# SICHERHEITSINFORMATION

verlegen, um sie vor mechanischen Belastungen, im Wesentlichen am Stromkabel, zu schützen. Bitte beachten Sie, dass alle Kabel von unten in den Steuerungkasten eingehen müssen.

- Wenn der Automatismus in einer Höhe von mehr als 2,5m über dem Boden oder einer anderen Zugangsebene installiert werden soll, müssen die Mindestanforderungen für Sicherheit und Gesundheitsschutz für den Einsatz von Arbeitsmitteln durch die Arbeiter bei der Arbeit des Unternehmens beachtet werden. Richtlinie 2009/104 EG des Europäischen Parlaments und des Rates vom 16. September 2009.
- Bringen Sie das permanente Etikett für die manuelle Freigabe so nah wie möglich am Mechanismus an.
- An den stationären Stromversorgungsleitungen des Produkts muss ein Trennmittel, wie z. B. ein Schalter oder ein Trennschalter an der Schalttafel, gemäß den Installationsvorschriften vorgesehen sein.
- Wenn für das zu installierende Produkt eine Stromversorgung mit 230V oder 110V erforderlich ist, stellen Sie sicher, dass der Anschluss an eine Schalttafel mit Erdungsanschluss erfolgt.
- Das Produkt wird nur mit Niederspannungssicherheit mit elektronischer Steuerung betrieben. (nur bei 24V Motoren).
- Teile/Produkte mit einem Gewicht von mehr als 20 kg müssen wegen der Verletzungsgefahr mit besonderer Vorsicht gehandhabt werden. Die Verwendung geeigneter Hilfssysteme zum Bewegen oder Heben schwerer Gegenstände wird empfohlen.
- Achten Sie besonders auf die Gefahr von herabfallenden Gegenständen oder unkontrollierten Bewegungen von Türen/Toren während der Installation oder des Betriebs dieses Produkts.

## HINWEISE AN DEN BENUTZER

- Bewahren Sie dieses Handbuch an einem sicheren Ort auf, an dem Sie sich bei Bedarf jederzeit informieren können.
- Wenn das Produkt ohne Vorbereitung mit Flüssigkeiten in Kontakt kommt, muss es sofort vom Strom getrennt werden, um Kurzschlüsse zu vermeiden, und einen qualifizierten Techniker hinzuziehen.
- Vergewissern Sie sich, dass der Installateur Ihnen das Produkthandbuch zur Verfügung gestellt und Sie informiert hat, wie Sie im Notfall mit dem Produkt umgehen.
- · Wenn das System repariert oder modifiziert werden muss, entsperren

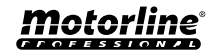

# SICHERHEITSINFORMATION

Sie das Gerät, schalten Sie die Stromversorgung aus und nutzen Sie es erst wieder, wenn alle Sicherheitsbedingungen erfüllt sind.

- Im falle eines Auslösen von Leistungsschaltern oder einem Ausfall der Sicherung, lokalisieren Sie die Störung und beheben, bevor der Leistungsschalter zurückgesetzt oder die Sicherung ausgetauscht wird. Wenn die Störung nicht anhand dieses Handbuchs repariert werden kann, wenden Sie sich an einen Techniker.
- Halten Sie den Aktionsbereich des motorisierten Tor während der Bewegung frei und erzeugen Sie keinen Widerstand gegen die Bewegung.
- Nehmen Sie keine Arbeiten an den mechanischen Elementen oder Scharnieren vor, wenn sich das Produkt in Bewegung befindet.

## VERANTWORTUNG

• Der Lieferant lehnt jegliche Haftung ab, wenn:

- produktausfall oder Verformung durch unsachgemäße Installation, Verwendung oder Wartung!
- wenn die Sicherheitsvorschriften bei der Installation, Verwendung und Wartung des Produkts nicht beachtet werden.
- wenn die Anweisungen in diesem Handbuch nicht befolgt werden.
- wenn Schäden entstehen durch unbefugte Änderungen.
- In diesen Fällen erlischt die Garantie.

#### **MOTORLINE ELECTROCELOS SA.**

Travessa do Sobreiro, nº29 4755-474 Rio Côvo (Santa Eugénia) Barcelos, Portugal

# LEGENDE SYMBOLE

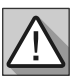

Wichtige
 Sicherheitshinweise

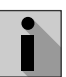

Nützliche Informationen

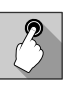

• Programmier Informationen

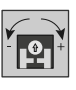

Potentiometer
 Informationen

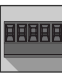

 Informationen zu Anschlüssen

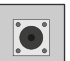

Tasten Informationen

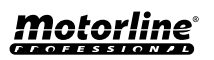

# DAS GERÄT

## **TECHNISCHE EIGENSCHAFTEN**

Mit dem M250 können Sie Türen, Tore, Alarmanlagen und Elektroschlösser aus der Ferne steuern. Es handelt sich um ein System, das mit **4G/LTE- und Bluetooth-Technologie** funktioniert.

Der M250 enthält eine Motorline MicroSIM-Karte, mit der Sie aus der Ferne auf alle Geräteeinstellungen zugreifen können, beispielsweise die Steuerung von Geräten über die 2 Ausgänge. Die Interaktion mit allen Funktionen ist sowohl auf dem Computer über das Motorline-Portal als auch auf dem Mobiltelefon über die MCONTROL-Anwendung möglich.

#### Haupteigenschaften:

• Kapazität bis zu 1000 Benutzer;

• Möglichkeit der Definition von bis zu 8 Routinen/

Tag mit optionalem Zeitintervall;

- Routinemäßige Ausnahmetage können definiert werden (zB Feiertage, Ferien, etc);
- Benutzer nach Zeitintervall (Stunden/Tage/ Wochen) bis max. 90 Tage definieren;
- Möglichkeit, den Starttag der
- Benutzerberechtigung einzustellen;
- Alarmkommunikator, um Benachrichtigungen zu senden, wenn der Alarm auslöst oder ausgelöst wird;
- Zwei Relaisausgänge mit separater Betriebsmöglichkeit zur Steuerung von Automatisierungen;
- Zwei Eingänge mit der Möglichkeit, den Status in Echtzeit oder als Wiegand-Eingang (D0 und D1) zu senden;

• Definition von 3 Benutzertypen (Eigentümer, Administrator und Besucher);

- Zugang zum Motorline Portal;
- Verlaufsabfrage in Echtzeit;
- Mit der Möglichkeit, mithilfe einer SD-Karte alle Aktivitäten der letzten 12 Monate aufzuzeichnen;
- Verwendung einer Batterie/Zelle, um die Zeit bei einem Stromausfall zu speichern.

| <ul> <li>Stromversorgung</li> </ul>             | 12-24Vac oder 12-36Vdc                                                                                                    |  |
|-------------------------------------------------|----------------------------------------------------------------------------------------------------|--|
| • Verbrauch                                     | 200mA im Stand-By<br>(2A wenn Befehl<br>empfangen wird)                                                                          |  |
| • Maximale<br>Übertragungskapazität<br>schalten | 1A die 60Vdc                                                                                                    |  |
| • Betriebstemperatur                            | -20°C ~ +55°C                                                                                                    |  |
| • SIM Karte                                     | microSIM (enthalten)                                                                                                    |  |
| • SD Karte                                      | microSD (nicht<br>enthalten)                                                                                                    |  |
| • Batterie                                      | CR1225-Batterie - 3V -<br>48 mAh                                                                                                 |  |
| 4G                                              | LTE/GSM                                                                                                    |  |
| • Frequenzen M250<br>(Europa)                   | Quad-band<br>850/900/1800/1900MHz<br>LTE-FDD B1/B3/B5/B7/<br>B8/B20/B28                                                          |  |
| • Frequenzen M250-<br>LA (Lateinamerika)        | 850/900/1800/1900<br>GSM<br>GSM: B2/B3/B5/B8<br>LTE: B2/B3/B4/B5/B7/<br>B8/B28/B66                                               |  |
| • Übertragungsleistung                          | GSM850/EGSM900:<br>Klasse 4 (33 dBm ±2 dB)<br>DCS1800/PCS1900:<br>Klasse 1 (30 dBm ±2 dB)<br>LTE-FDD: Klasse 3<br>(23 dBm ±2 dB) |  |
|                                                 | SIM100: 100 kontakte                                                                                                    |  |
| • Maximale<br>Benutzerkapazität                 | SIM500: 500 kontakte                                                                                                    |  |
|                                                 | SIM1000: 1000 kontakte                                                                                                    |  |
| BLUETOOTH                                       |                                                                                                    |  |
| • Bluetooth Version                             | 5.0                                                                                                    |  |
| <ul> <li>Frequenzbereich</li> </ul>             | 2402 – 2480 MHz                                                                                                    |  |
| • Ausgangsleistung                              | 18 dBm                                                                                                    |  |
| <ul> <li>Kommunikationsdistanz</li> </ul>       | <30m                                                                                                    |  |

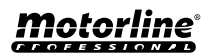

# DAS GERÄT

## **VISUELLER ASPEKT**

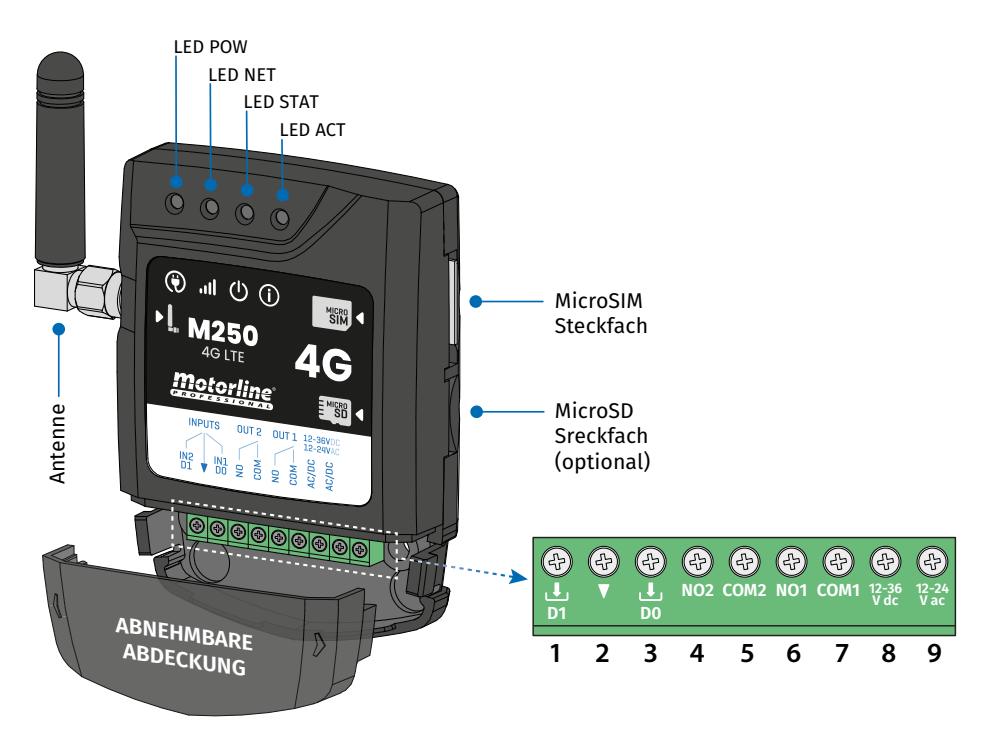

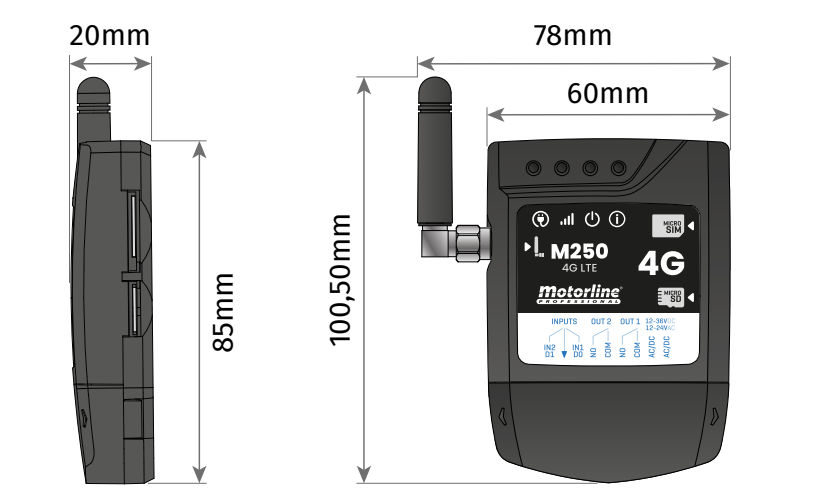

**Motorline**®

# DAS GERÄT

## **VISUELLER ASPEKT**

| () LED POW           |                 |               |                                                         |  |
|----------------------|-----------------|---------------|---------------------------------------------------------|--|
| Ausgeschaltet        |                 |               | Keine Energie                                           |  |
| Eingeschaltet        |                 |               | Mit Stromversogung                                      |  |
|                      |                 | ILED NET      |                                                         |  |
| Blinkt in 2 Sekunde  | en Intervallen  |               | Netzwerk suchen                                         |  |
| Blinkt in 0.5 Sekun  | den Intervallen |               | m Netzwerk registriert                                  |  |
| Blinkt in 0.1 Sekund | den Intervallen |               | Daten übertragen                                        |  |
|                      |                 | U LED STAT    |                                                         |  |
| Ausgeschaltet        |                 |               | Das Modul ist inaktiv                                   |  |
| Eingeschaltet        |                 | Das Mo        | dul ist aktiv und funktioniert                          |  |
|                      |                 | (i) LED ACT   |                                                         |  |
| M2E0 startet         | <b>A</b> n      | Ohne Pause    | Wenn M250 versucht, sich im Netzwerk<br>zu registrieren |  |
| M250 Startet         | АП              |               | Beim M250 ist keine microSIM-Karte<br>eingelegt         |  |
|                      | Blinkt 1 mal    | 1 Sek. Pause  | Nicht mit der Cloud verbunden                           |  |
|                      | Blinkt 1 mal    | - 2 Sok Pouso | Ausgezeichnetes Netzwerksignal                          |  |
| M250 in<br>Betrieb   | Blinkt 2 mal    |               | Gutes Netzwerksignal                                    |  |
|                      | Blinkt 3 mal    | 2 Sek. Pause  | Schwaches Netzwerksignal                                |  |
|                      | Blinkt 4 mal    |               | Sehr schwaches Netzwerksignal                           |  |
| ANSCHLÜSSE           | Nr.             | ANSCHLUSS     | BESCHREIBUNG                                            |  |
|                      | 1               | Ł             | Eingang 2 / D1                                          |  |
| INPUTS               | 2               | •             | Gemein                                                  |  |
|                      | 3               | L.            | Eingang 1 / DO                                          |  |
|                      | 4               | COM2          | Gemein Relais 2                                         |  |
| 0012                 | 5               | NO2           | Ausgang Relais 2 NO                                     |  |
| 01171                | 6               | COM1          | Gemein Relais 1                                         |  |
|                      | 7               | NO1           | Ausgang Relais 1 NO                                     |  |
|                      | 8               | 12-36 Vdc     | Eingang Stromversorgung                                 |  |
|                      | 9               | 12-24 Vac     |                                                         |  |

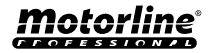

# **INSTALLATION**

## VERKABELUNG UND BEFESTIGUNG

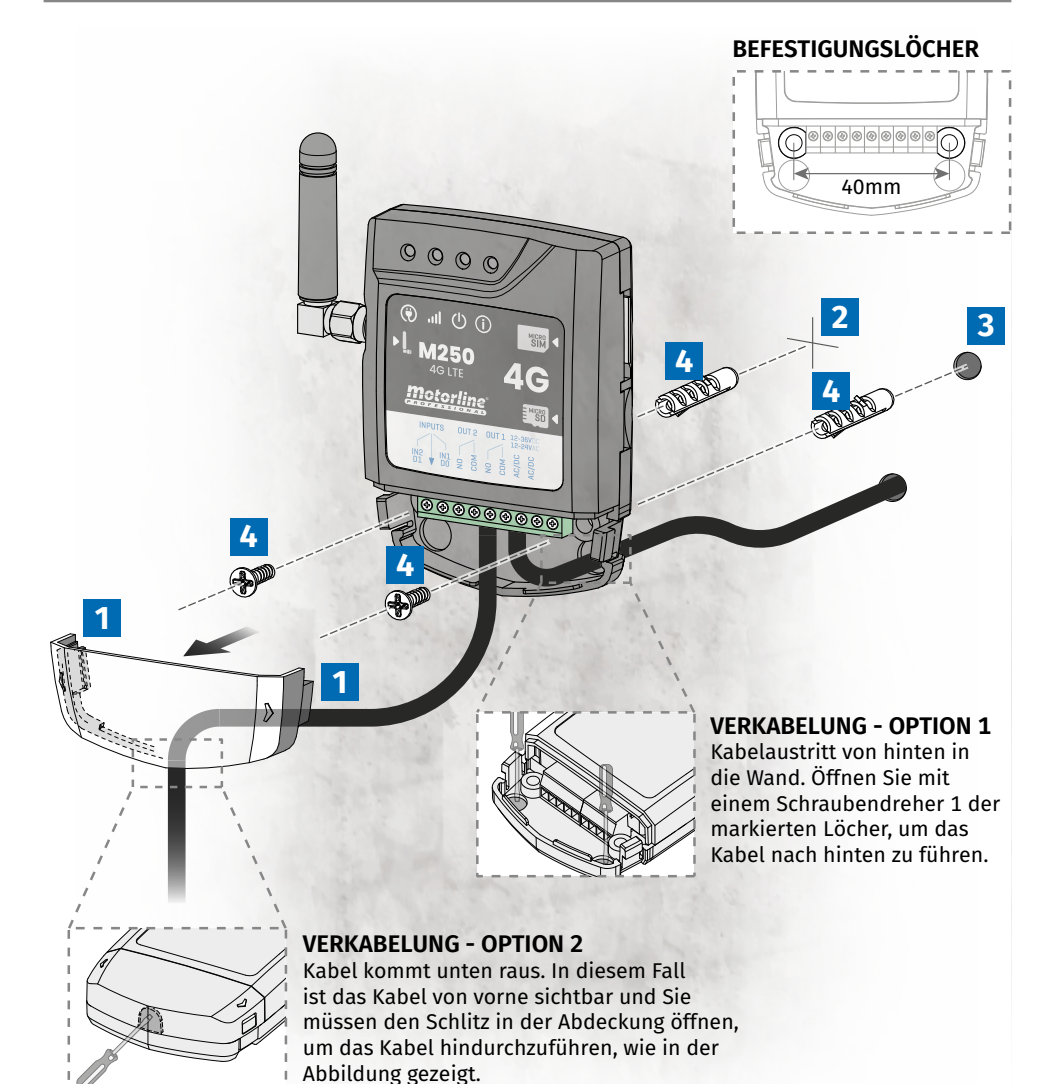

BEFESTIGUNG

- 1 Entfernen Sie die Geräteabdeckung, indem Sie an den seitlichen Haken ziehen.
- 2 · Markieren Sie die 2 Befestigungslöcher.
- 3 Bohren Sie die Löcher.
- 4 Befestigen Sie das Gerät mit geeigneten Dübeln und Schrauben.

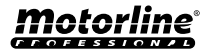

# **INSTALLATION**

# ANSCHLÜSSE

Damit der M250 funktioniert, müssen Sie die MicroSIM-Karte in den Steckplatz einsetzen.

1 · Verbinden Sie die Ausgänge und Eingänge des Geräts mit den gewünschten Geräten.

2 • Schließen Sie das Gerät an eine Stromquelle an und die POW-, ACT- und STAT-LEDs leuchten auf.
 3 • Wenn die LED ACT zu blinken beginnt und die LED NET die Verbindung zum 4G LTE/GSM Netz signalisiert, können Sie mit der Programmierung des Geräts beginnen.

0000 間 M250 C Motorli 230V **4** STROMQUELLE 12-24Vac oder 12-36Vdc **EINGANG 1 EINGANG 2** AUSGANG 1 AUSGANG 2 An den Eingängen müssen Sie Geräte anschließen, An den Ausgängen müssen Sie Geräte anschließen, über die Sie über Statusänderungen informiert die Sie mit dem M250 steuern möchten, wie z. B.: werden möchten, wie zum Beispiel: Sektionaltor Magnetkontakte •Vollständiges Manöver und Fußgängermanöver Alarme eines Tors Positionssensoren Alarm Wiegand-Zugangskontrollleser Wasserpumpen

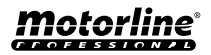

# VORKONFIGURATION

## **MOTORLINE SIM-KARTE**

Die Motorline-SIM-Karte ist eine kostengünstige mobile Datenkarte.

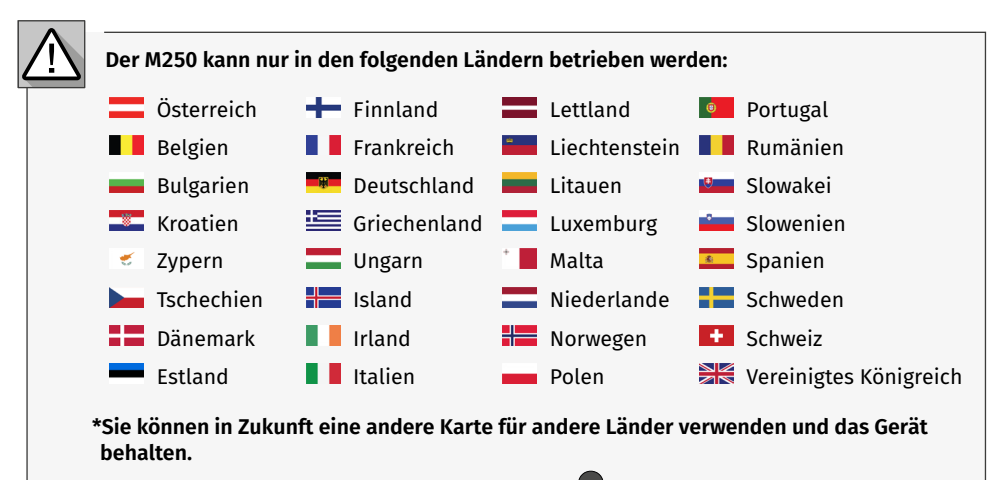

#### KOMPATIBILITÄT DER MOTORLINE-SIM-KARTE

Das M250-Gerät funktioniert nur mit der Motorline-SIM-Karte, genauso wie die Motorline-SIM-Karte nur mit dem Motorline-M250-Gerät funktioniert.

# A de de la construcción de la construcción de la co

 $\oslash$ 

#### LIZENZ ZUR NUTZUNG DER MOTORLINE-SIM-KARTE

Die SIM-Karte muss einem Abonnementplan zugeordnet sein, der auf dem Motorline-Portal unter <u>portal.motorline.pt</u>verfügbar ist.

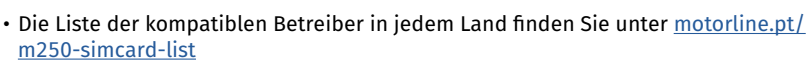

Wenn die Karte verloren geht oder beschädigt wird, wenden Sie sich bitte an <a href="mailto:support@motorline.pt">support@motorline.pt</a>

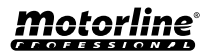

# VORKONFIGURATION

## BERECHTIGUNGSSTUFEN

In dem M250 gibt es 3 Arten von Benutzern: Inhaber, Administrator und Besucher.

| BERECHTIGUNGEN                                                                                                    | INHABER | ADMINISTRATOR | BESUCHER |
|----------------------------------------------------------------------------------------------------|---------|---------------|----------|
| Aktivieren der Relaisausgänge                                                                                                    | ✓       | ✓             | ✓        |
| Überprüfen des Status der Ein und<br>Ausgänge                                                                                                    | ~       | ~             | ~        |
| Einschränkungen bei der Ansteuerung<br>der Relais (kann während eines Inter-<br>valls von Stunden, Wochentagen, Inter-<br>vallen von Tagen und/oder Beschränkung<br>auf eines der Relais erfolgen) |         |               | ~        |
| Konsultieren und ändern Sie die<br>Relaiseinstellungen                                                                                                    | ~       | ~             |          |
| Bearbeiten und löschen von jeden<br>Benutzer                                                                                                    | ~       |               |          |
| Bearbeiten und löschen von Besucher                                                                                                    | ✓       | ✓             |          |
| Überprüfen Sie das Netzwerksignal                                                                                                    | ✓       | ✓             |          |
| Konsultieren des Zugriffsverlauf                                                                                                    | ✓       |               |          |
| Konfigurieren von Routinen                                                                                                    | ✓       |               |          |
| Konfigurieren von Feedback/Alarm                                                                                                    | ✓       |               |          |
| Konfigurieren von M250 Einstellungen                                                                                                    | ✓       |               |          |
| Registrieren Sie sich auf dem Mo-<br>torline Portal                                                                                                    | ~       |               |          |

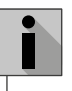

Wenn es notwendig ist, den Besitzer des Geräts zu wechseln, muss es zurückgesetzt werden.

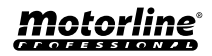

## SCHNELLE KONFIGURATION

Wenn Sie das Gerät zum ersten Mal verwenden oder ein Werksreset durchgeführt wurde, ist eine Erstkonfiguration des Geräts in der **Mcontrol-Aplikation** erforderlich.

- Dieses Verfahren besteht aus der Registrierung des Systembesitzers und der Konfiguration der wichtigsten Parameter für die ordnungsgemäße Funktion des Geräts.
- In den folgenden Bildern können Sie sehen, wie Sie bei der Durchführung dieser Aufgabe vorgehen.

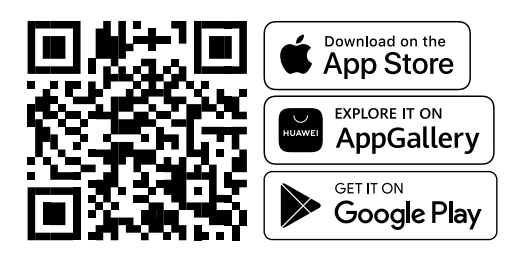

- Im Bluetooth-Modus ist lediglich die Erstkonfiguration und Bedienung der Ausgänge möglich.
- Die Bluetooth-Kommunikation wird vom Gerät nur für Erstkonfigurationen und Aktivierung von Ausgängen nach der Registrierung des Geräts verwendet. Alle anderen Gerätekonfigurationen werden nur mit 4G-Technologie möglich sein.

Sobald die MCONTROL App installiert ist, schalte Bluetooth ein und öffne die App.

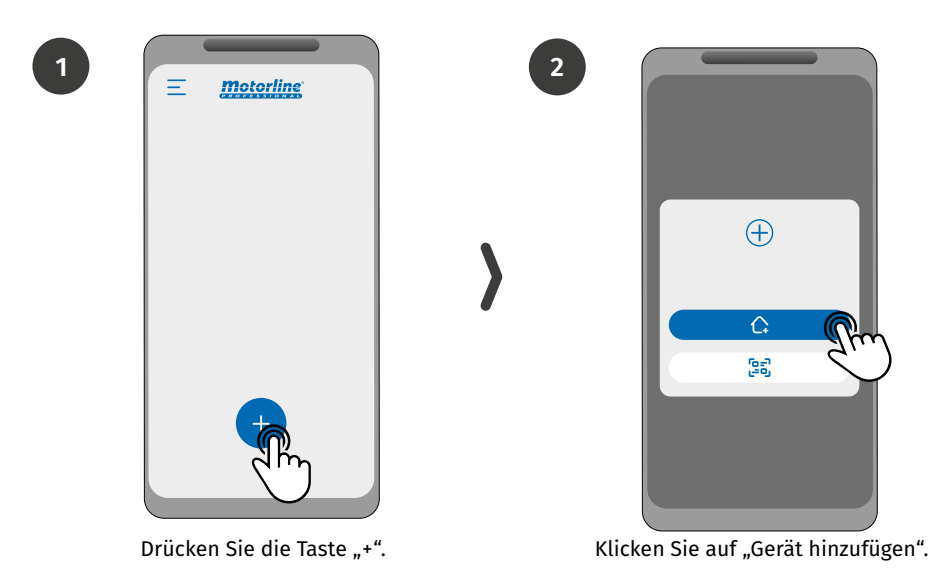

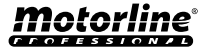

## SCHNELLE KONFIGURATION

3

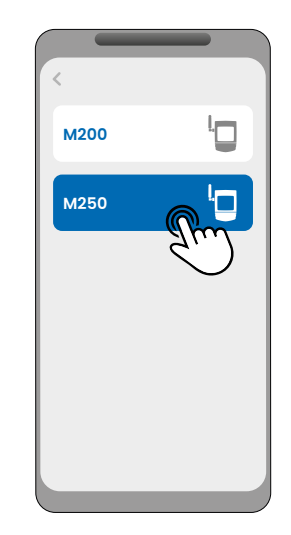

Wählen Sie den Gerätetyp M250 aus.

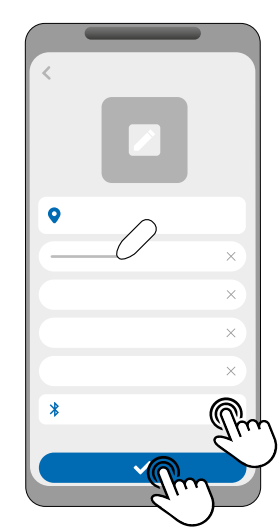

Füllen Sie die Felder aus, klicken Sie auf "M250 suchen", wählen Sie das Gerät aus und klicken Sie dann auf "Speichern".

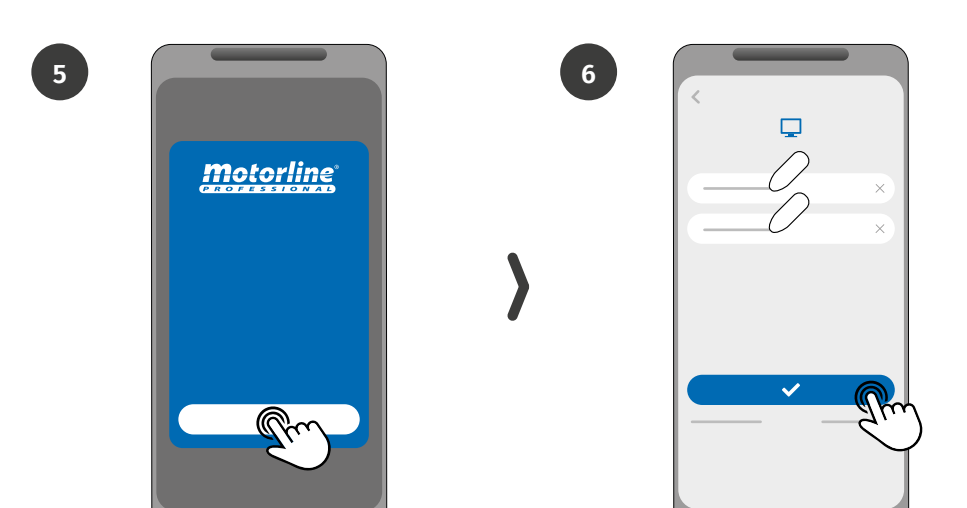

Klicken Sie auf die Schaltfläche "Start".

Melden Sie sich an oder erstellen Sie ein neues Konto im Motorline-Port

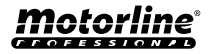

17

## SCHNELLE KONFIGURATION

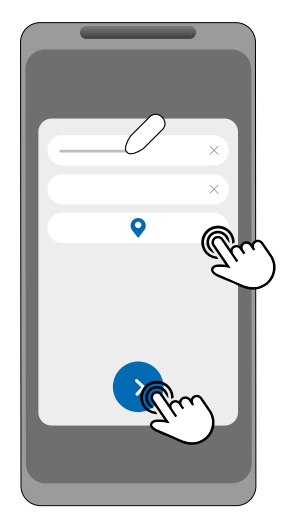

Füllen Sie die Felder mit den Geräteinformationen aus und klicken Sie auf "Weiter".

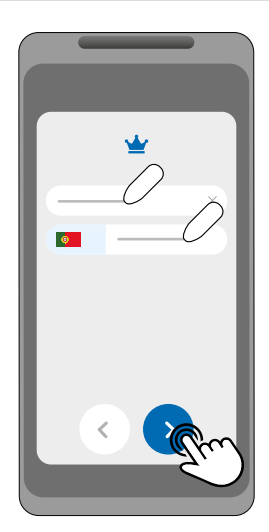

Geben Sie die Nummer des Besitzers ein.

9

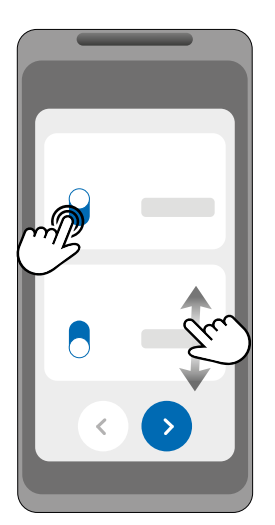

Wählen Sie die Betriebsart für jedes Relais.

10

8

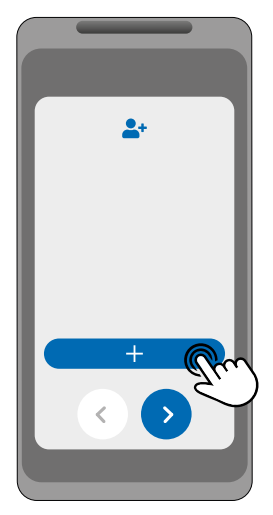

**(Optional)** Klicken Sie auf die Schaltfläche "+", um Administratoren hinzuzufügen.

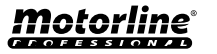

## SCHNELLE KONFIGURATION

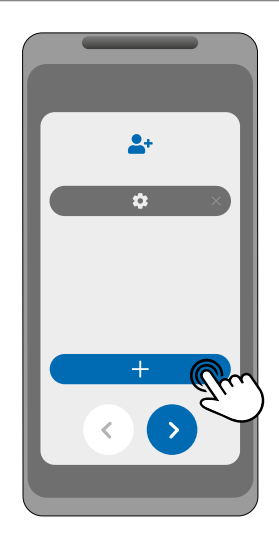

(Optional) Drücken Sie die Schaltfläche "+", um Besucher hinzuzufügen, und dann die Schaltfläche "Zugriffsverwaltung", um bei Bedarf Zugangsbeschränkungen festzulegen.

13

11

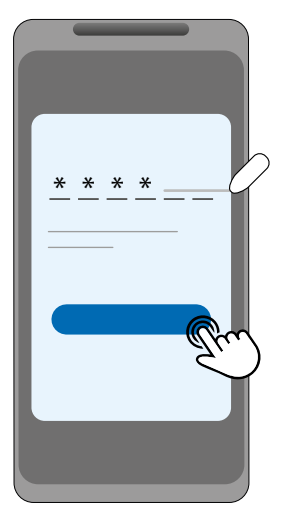

Klicken Sie auf die Schaltfläche "Code anfordern", um eine SMS mit einem 6-stelligen Code zu erhalten, und geben Sie diesen in die App ein.

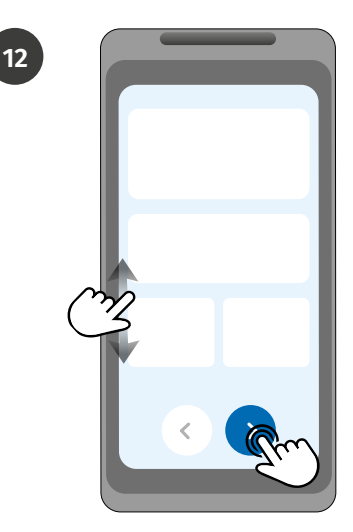

Überprüfen Sie alle informationen der Konfiguration und klicken Sie auf die Schaltfläche "Fertigstellen", um fortzufahren.

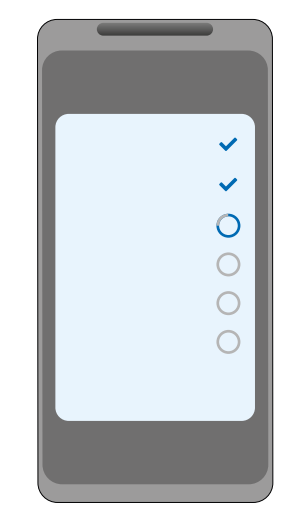

Warten Sie, bis die Konfiguration abgeschlossen ist.

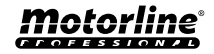

# **GERÄTETEILUNG MIT DEM BENUTZER**

# Wenn ein neues Gerät hinzugefügt wird, muss jeder Benutzer den Gerätecode in die Anwendung eingeben.

Um die Freigabe des Codes intuitiver und einfacher zu gestalten, ist es in der MControl-Anwendung möglich, diesen Code über QRCode wie folgt freizugeben:

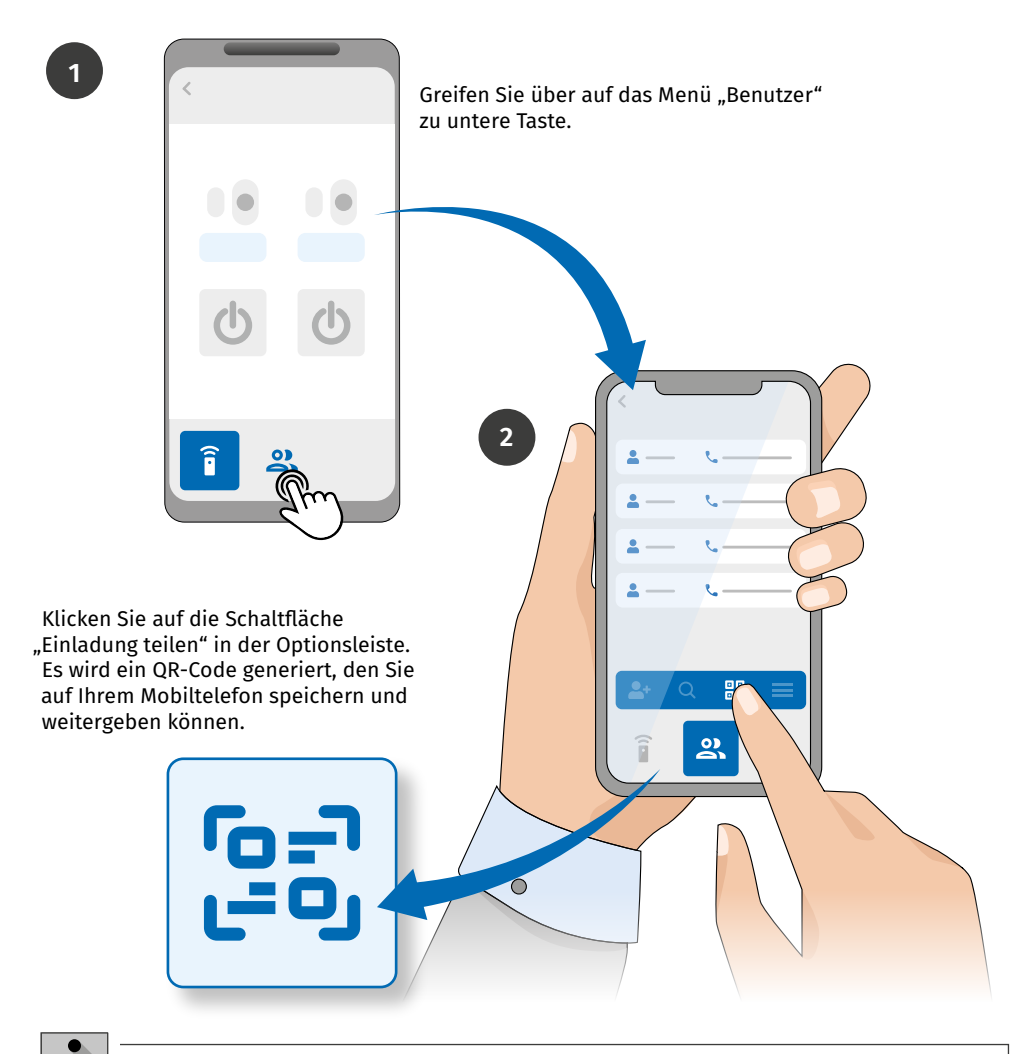

Diese Funktionen sind nur verfügbar, wenn das Gerät über eine SIM-Karte verfügt aktiviert und die Anwendung bzw. das Portal hat Internetzugang.

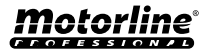

# GERÄT HINZUFÜGEN

Wenn ein Benutzer zum M250-System hinzugefügt wird, ist er berechtigt, das Gerät zu seinem Mobiltelefon oder Tablet hinzuzufügen.

Um diesen Vorgang auszuführen, muss der Benutzer die folgenden Verfahren durchführen:

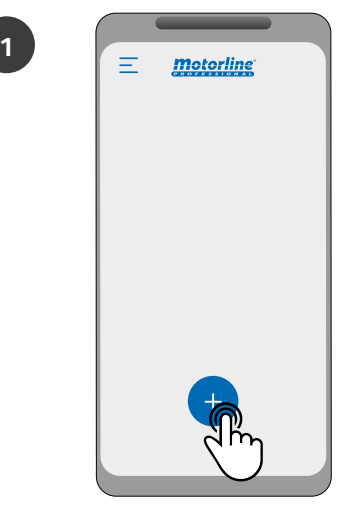

Drücken Sie die Taste "+".

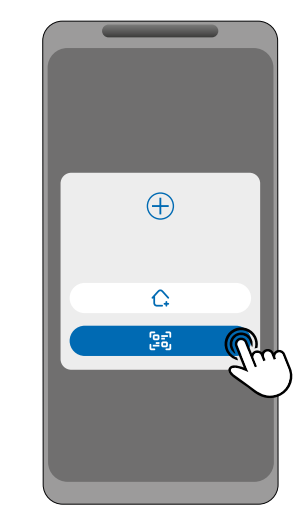

Klicken Sie auf "Einladung annehmen".

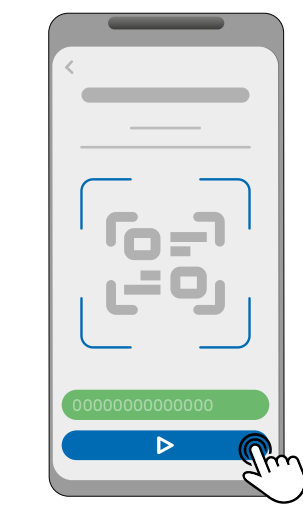

Nach dem Scannen oder Eingeben der Seriennummer wird der Benutzer hinzugefügt.

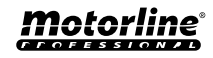

3

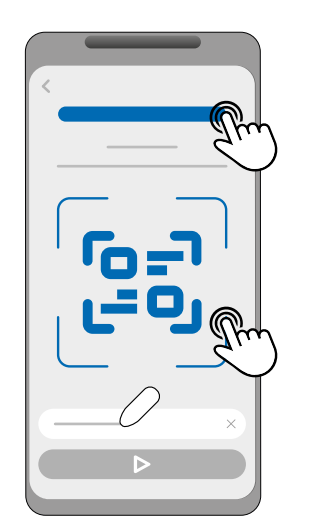

Klicken Sie auf , um den QR-Code der Einladung zu öffnen, scannen Sie den QR-Code oder geben Sie die Seriennummer manuell ein.

# GERÄT HINZUFÜGEN

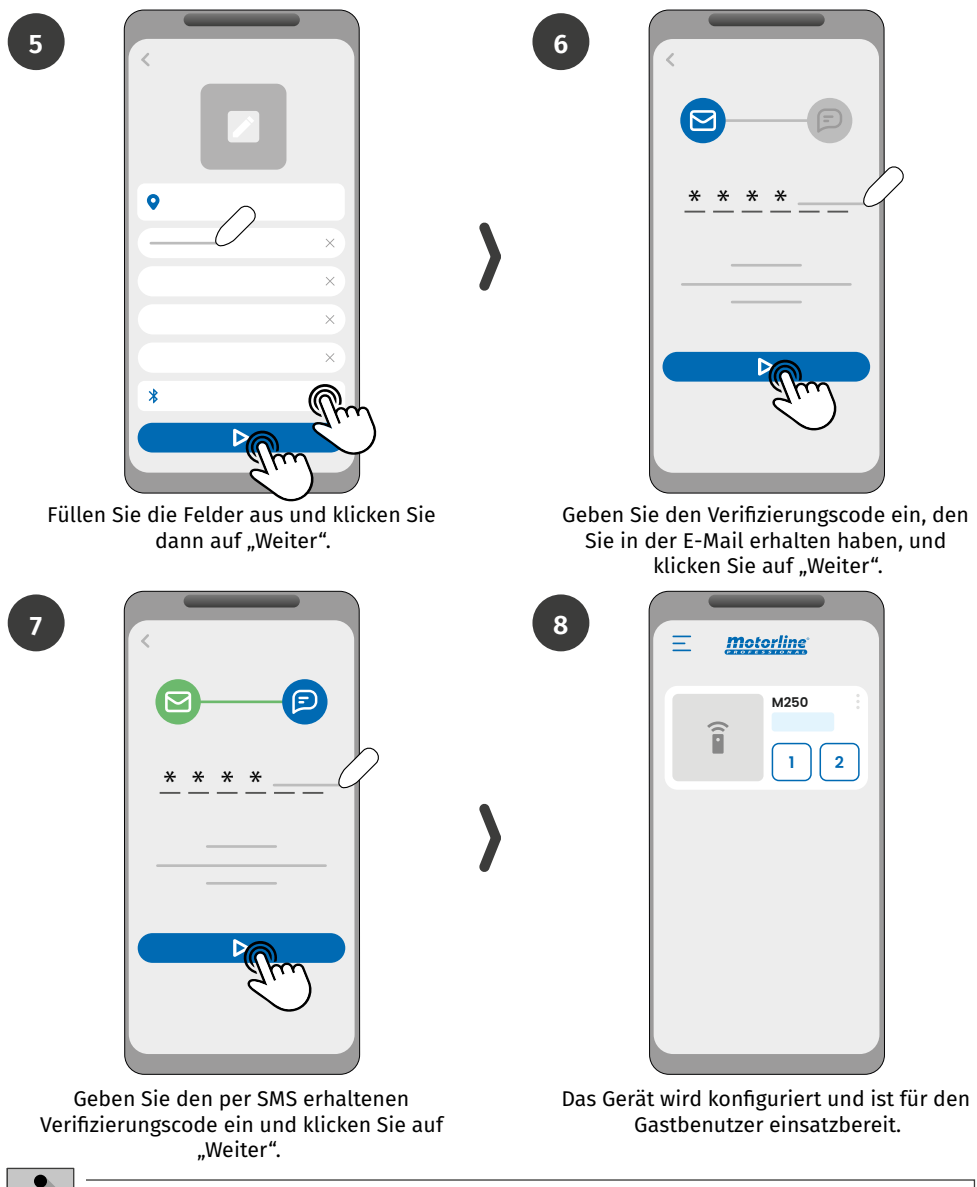

Wen nicht

Wenn die Bluetooth-Kommunikation nicht konfiguriert ist, funktioniert die Anwendung nicht mit dieser Funktion.

**M**otorline<sup>®</sup>

## WERKSEINSTELLUNGEN WIEDERHERSTELLEN

#### Wenn der Besitzer das Fahrzeug auf die Werkseinstellungen zurücksetzen möchte, ist ein physikalischer Vorgang erforderlich.

Dieses Verfahren wird in der nachstehenden Bildsequenz erläutert:

- Alle Benutzer und Informationen, die auf dem M250-Gerät gespeichert sind, gehen dauerhaft verloren.
- Während des gesamten Rücksetzvorgangs bleiben die LEDs NET und STAT aus.

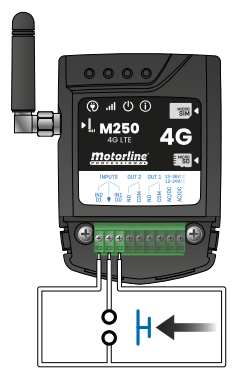

1 · Stellen Sie eine Brücke (Shunt) zwischen IN1 und IN2 her und bereiten Sie eine Verbindung zu GND vor, wie im Bild gezeigt;

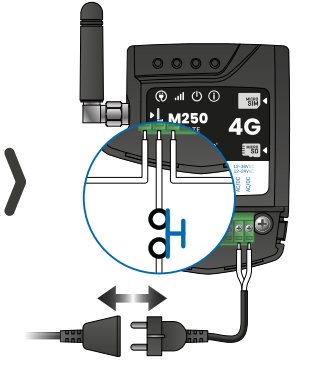

2 · Schalten Sie das Gerät aus und wieder ein. Vergewissern Sie sich, dass beim Einschalten des Geräts der Nebenschlusskreis aeschlossen ist.

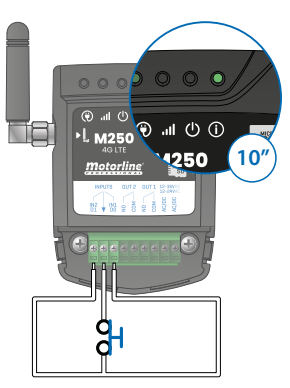

3 • Nach dem Einschalten leuchtet die ACT-LED 10 Sekunden lang und erlischt dann:

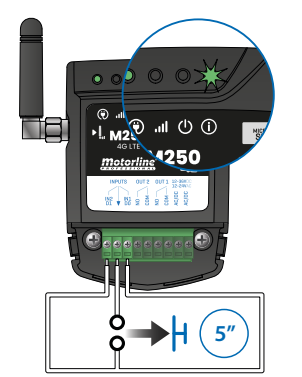

4 ⋅ Sie haben nun 5 Sekunden Zeit. den Stromkreis zu öffnen. Die ACT-LED beginnt zu blinken und Sie müssen den Stromkreis offen halten, bis die LED wieder erlischt;

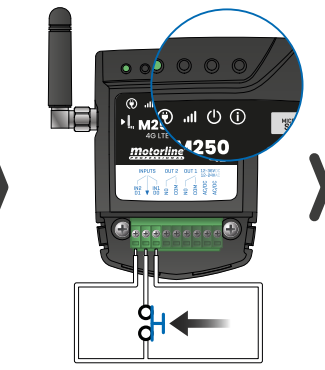

schließen Sie den Stromkreis wieder.

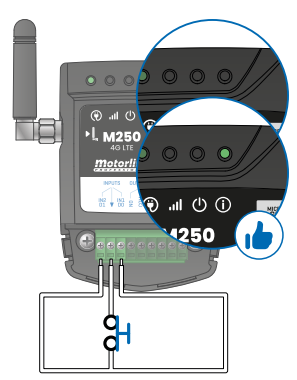

5 · Sobald die LED ACT erlischt, 6 · Die ACT-LED schaltet sich wieder ein und bleibt eingeschaltet. Der Reset-Vorgang ist abgeschlossen, sobald die ACT-LED aus- und wieder eingeschaltet wird.

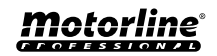

# **TÄGLICHE ROUTINE EINRICHTEN**

Mit dem **M250** können Sie für jeden Wochentag Zeiten zum Aktivieren/Deaktivieren der Relais definieren.

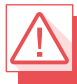

Erfordert die Berechtigung des Besitzers.

Die Konfiguration jeder Routine kann in der Art des Impulses (monostabil oder bistabil) und in der für jedes Relais definierten Zeit erfolgen.

Drücken Sie im Menü auf "**Einstellungen**", rufen Sie die Seite "**Programmroutinen**" auf und führen Sie die folgenden Schritte aus:

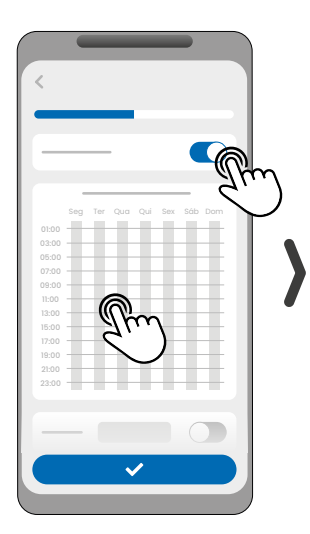

1 · Klicken Sie auf "Routine aktivieren" und tippen Sie auf die Tabelle, um eine Routine zu konfigurieren.

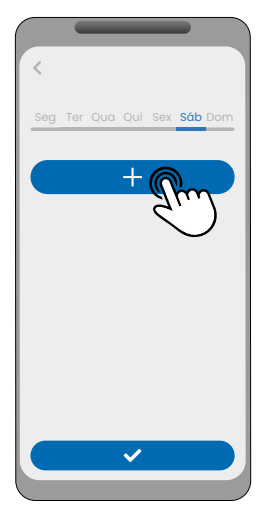

2 • Wählen Sie den Tag aus, an dem Sie die Routine hinzufügen möchten, und klicken Sie zum Konfigurieren auf "+".

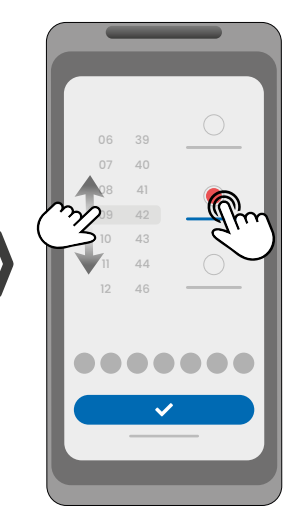

3 • Wählen Sie die Uhrzeit und die Art der Aktion aus, die für die Routine ausgeführt werden soll.

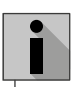

Jedes Relais kann bis zu 8 Routinen für jeden Wochentag enthalten.

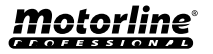

# **TÄGLICHE ROUTINE EINRICHTEN**

|       |      |                |                                 | <                             |
|-------|------|----------------|---------------------------------|-------------------------------|
| 06    | 42   | $\bigcirc$     | Seg Ter Qua Qui Sex Sáb Dom     |                               |
| 07    | 43   |                |                                 |                               |
| 08    | 44   |                | C                               |                               |
|       | 45   |                |                                 | Seg Ter Qua Qui Sex Sáb Dom   |
| 10    | 46   |                |                                 | 03:00                         |
| 11    | 47   |                |                                 | 06:00                         |
| 12    | 48   |                | E - X                           |                               |
|       |      |                |                                 | 13:00                         |
|       |      |                |                                 | 15:00                         |
|       |      |                | +                               | 19:00                         |
|       |      | Jim            |                                 | 23:00                         |
|       |      |                |                                 |                               |
|       | ~    |                |                                 |                               |
|       |      | _              |                                 |                               |
|       |      |                |                                 |                               |
|       |      |                | 2                               | 200                           |
|       |      |                |                                 |                               |
| könne | n de | nselhen ∆hlauf | 5 · CKlicken Sie auf Speichern" | 6 • Die Tabelle zeigt Ihnen ( |
|       |      |                |                                 |                               |

- 4 · S an mehreren Wochentagen hinzufügen.
- um die definierten Routinen zu speichern.
- Eingestellten Routinen an.

| FARBEN DER TABELLEL |                             |  |
|---------------------|-----------------------------|--|
| (Grün)              | Betriebszeiten der Routinen |  |
| Blau)               | konfigurierte Impulse       |  |

#### DEFINIEREN SIE ZEITINTERVALLE UND AUSNAHMEN

Es ist möglich, Zeiträume zu definieren, in denen die Routinen wirken oder im Gegenteil keine Wirkung haben.

#### A) ZEITINTERVALLE

Sie können im Kalender festlegen, welches der Starttag und der Endtag der Ausführung der konfigurierten Routinen sein wird.

#### **B) AUSNAHMEN**

Sie können im Kalender bestimmte Tage definieren, an denen die konfigurierten Routinen nicht aktiviert werden.

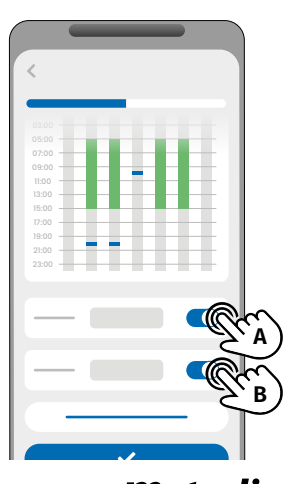

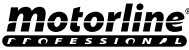

# EINGÄNGE KONFIGURIEREN

Das **M250** hat zwei isolierte Eingänge in seiner Hardware eingebaut, die dem M250 drei weitere Betriebsarten ermöglichen: Rückmeldung, Alarm und Leser.

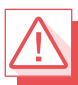

Erfordert die Berechtigung des Besitzers.

#### FEEDBACK HANDLUNGSMÖGLICHKEITEN

#### **Allgemeiner Modus:**

Wenn ein Eintrag aktiviert wird, erhalten alle Nutzer eine Benachrichtigung über die App.

#### Modus Zeit:

Relais 1 und 2 sind jeweils den Eingängen 1 und 2 zugeordnet.

Wenn eines der Relais aktiviert wird, wartet der entsprechende Eingang innerhalb der vom Eigentümer festgelegten Zeit auf seine Aktivierung.

Wenn dies geschieht und der Benutzer, der den Eintrag aktiviert hat, zur Benutzerliste gehört, erhält der Benutzer die Feedback-Benachrichtigung.

#### SCHRITTE ZUM KONFIGURATION

1 • Wählen Sie den gewünschten Modustyp für das Feedback (Allgemeiner Modus oder Zeitmodus);

2 · Definieren Sie den Status der Eingänge 1 und 2 (NO oder NC);

| KONFIGURATION EINGANGSSTATUS                |                                                                                                    |  |
|---------------------------------------------|----------------------------------------------------------------------------------------------------|--|
| <b>NO</b><br>(Normalerweise offen)          | Der Eingang hat kein Signal und es wird<br>eine Benachrichtigung gesendet, wenn<br>eine Vorrichtung aktiviert wird (z. B.<br>Relais, Taster oder Sensor). |  |
| <b>NC</b><br>(Normalerweise<br>geschlossen) | Der Eingang hat ein kontinuierliches<br>Signal und eine Benachrichtigung wird<br>gesendet, wenn das Signal unterbrochen<br>wird.                          |  |

3 • Fügen Sie die Benutzer hinzu, die Teil der Feedback Liste sein werden;

4 · Speichern Sie Ihre Änderungen.

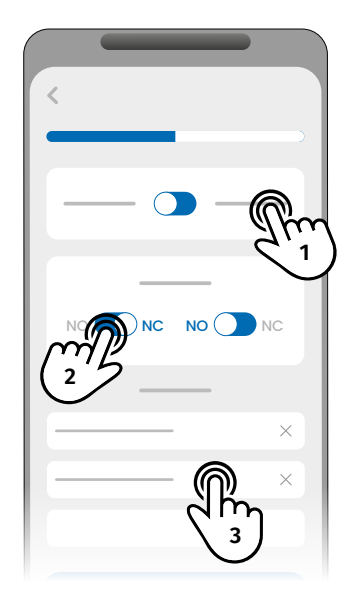

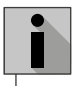

Die Kontaktliste hat eine maximale Grenze von 6 Benutzern.

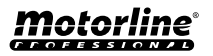

## KONFIGURATION ALS WIEGAND-LESER

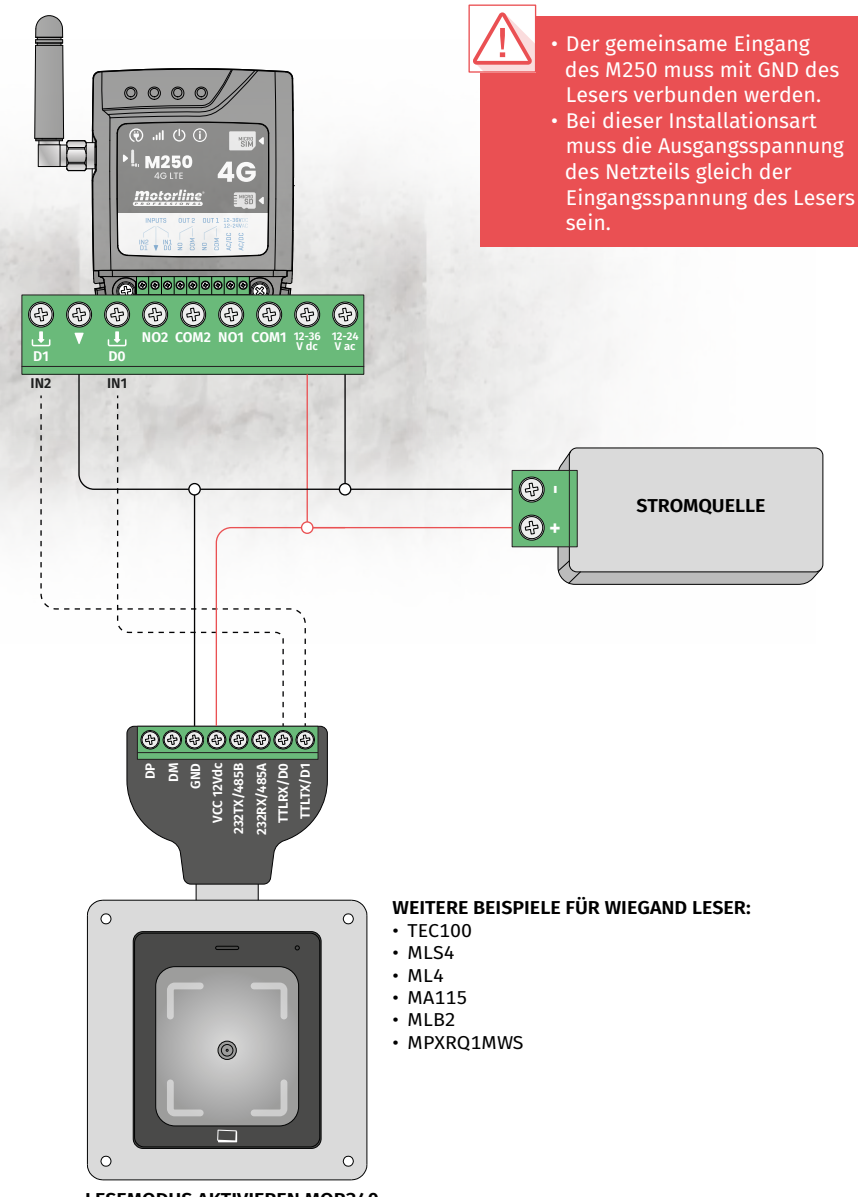

LESEMODUS AKTIVIEREN MQR340 (Dieser Leser ist nur ein Beispiel)

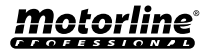

## LESEMODUS AKTIVIEREN

Durch die Aktivierung des Lesermodus werden die Eingänge des M250 als D0 und D1 konfiguriert, wodurch das Gerät 26-Bit- oder 34-Bit-Wiegand-Leser lesen kann.

#### **ÜBER DAS MOTORLINE-PORTAL**

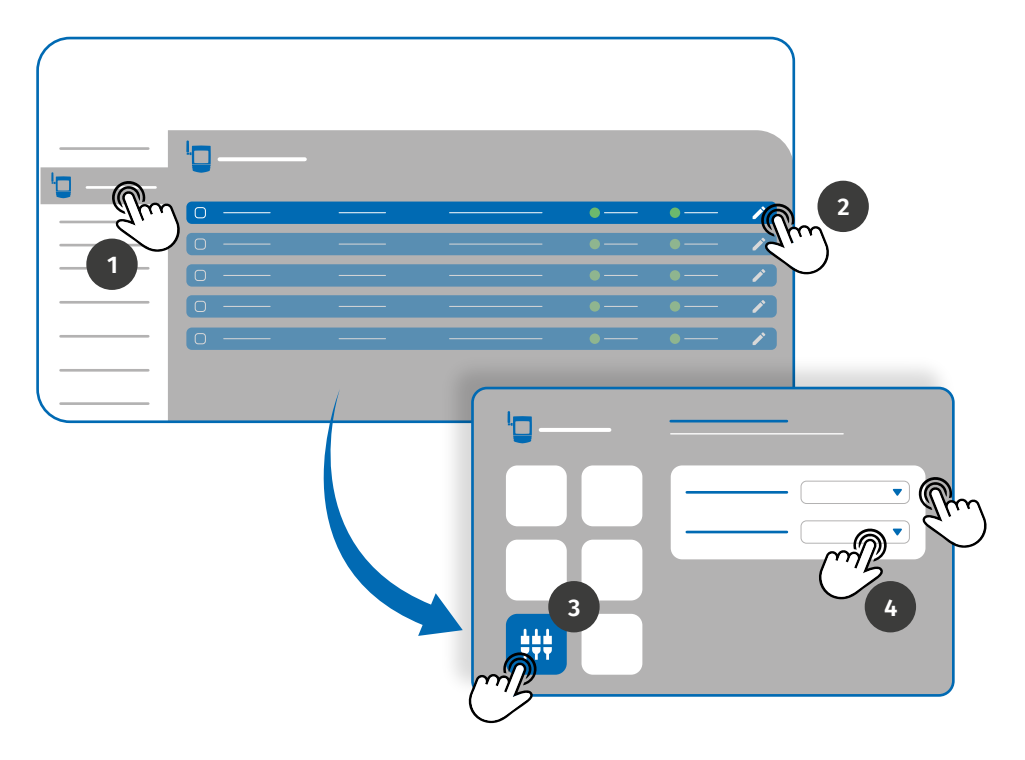

- 1 Gehen Sie zum Menü *Geräte* auf der linken Seite des Portals.
- 2 · Klicken Sie auf das Bearbeitungssymbol des Geräts, das Sie als Lesegerät einrichten möchten.
- 3 Rufen Sie das Menü *Eingabeeinstellungen* auf.

4 • Setzen Sie den Eingabemodus auf Leser und wählen Sie die Schnittstelle des Lesers, den Sie dem Gerät hinzugefügt haben.

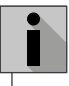

Um Benutzer von Wiegand-Geräten über das Portal hinzuzufügen, siehe Seite 30 und 33.

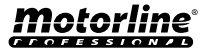

## LESEMODUS AKTIVIEREN

## ÜBER DIE MCONTROL-ANWENDUNG

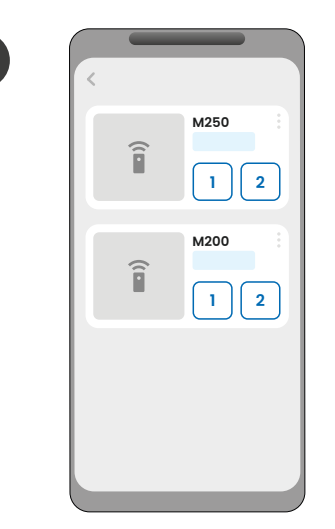

Geben Sie das Gerät ein, das Sie konfigurieren möchten.

3

1

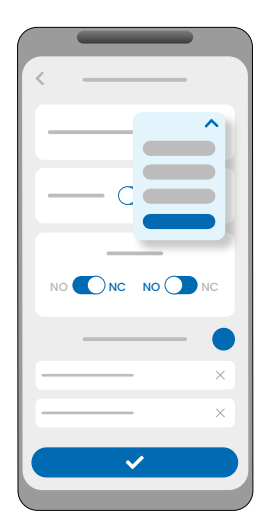

Ändern Sie den Eingabemodus auf "Leser".

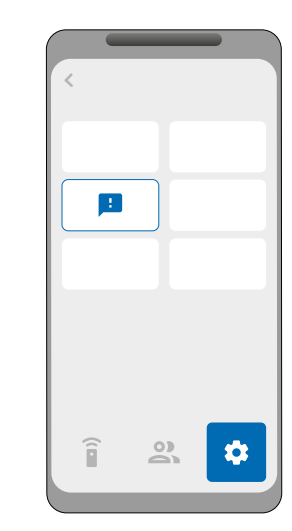

2

4

Gehen Sie in das Menü "Einstellungen" und klicken Sie auf "Eingabeeinstellungen".

| ( |  |
|---|--|
|   |  |
|   |  |
|   |  |
|   |  |
|   |  |
|   |  |
|   |  |
|   |  |

Wählen Sie die Schnittstelle (26-Bit oder 34-Bit) und klicken Sie auf "Speichern".

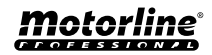

## ANMELDEINFORMATIONEN AUTOMATISCH HINZUFÜGEN

Bei der automatischen Aufzeichnung erfolgt die Aufzeichnung direkt über das Lesegerät und ist somit in der Lage diese Funktion zeichnet mehrere Anmeldeinformationen nacheinander auf.

#### **ÜBER DAS MOTORLINE-PORTAL**

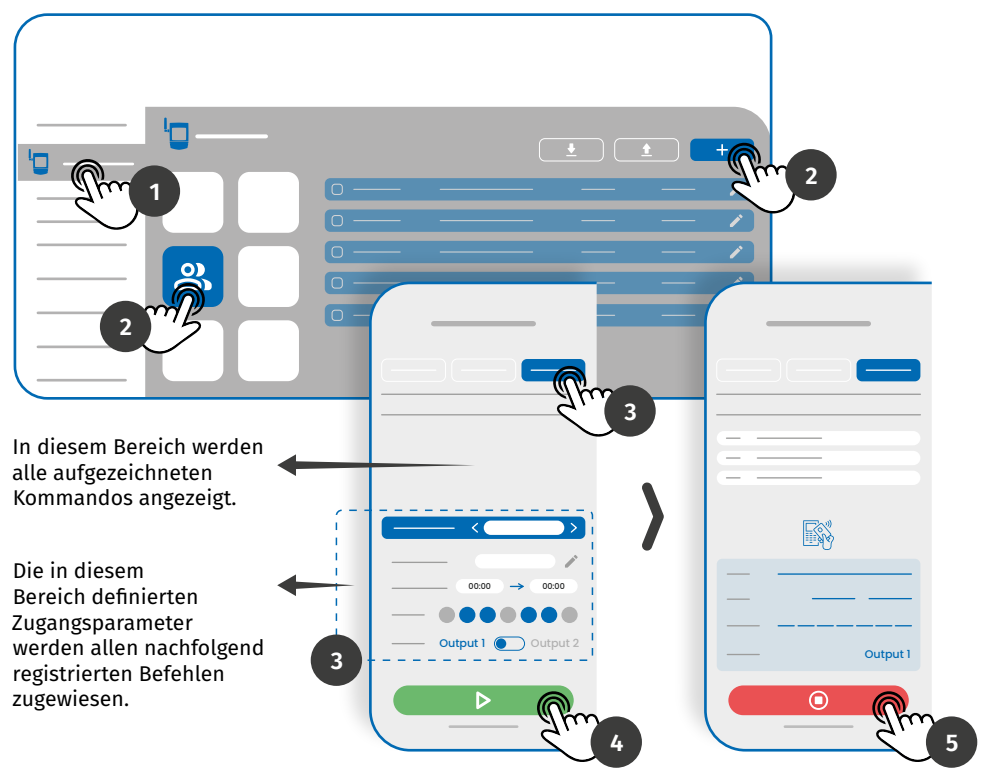

1 • Klicken Sie im Menü *Geräte* auf der linken Seite des Portals auf das Bearbeitungssymbol für das Gerät, das Sie bearbeiten möchten.

2 · Gehen Sie zum Menü Benutzer und klicken Sie auf die Schaltfläche "Benutzer hinzufügen".

 ${\bf 3}$   ${\bf \cdot}$  Wählen Sie oben die Option Multi-Reader und konfigurieren Sie die Berechtigungsparameter, die die Benutzer haben werden.

Sie können festlegen, welche Relais der Benutzer steuern kann.

4 • Klicken Sie auf die Schaltfläche "Programmierung starten" und beginnen Sie, Befehle an den Leser zu senden.

**5** • Klicken Sie auf die Schaltfläche "Programmierung beenden", um die Befehlseingabe abzuschließen.

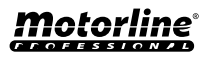

# ANMELDEINFORMATIONEN AUTOMATISCH HINZUFÜGEN

2

4

#### ÜBER DIE MCONTROL-ANWENDUNG

1

3

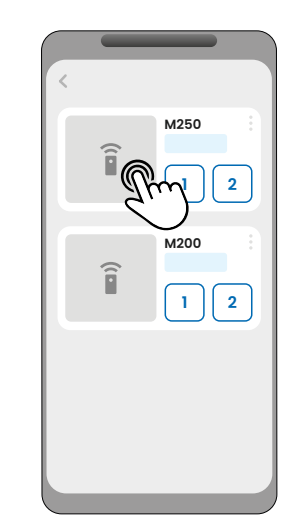

Melden Sie sich bei dem Gerät an, das Sie konfigurieren möchten.

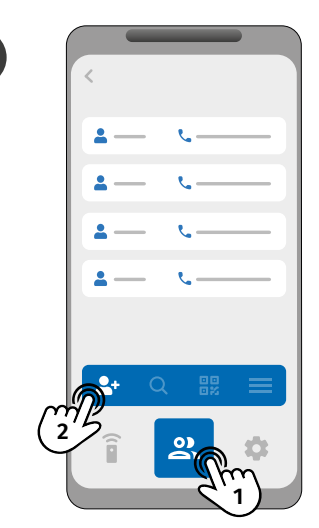

Gehen Sie zum Menü "Benutzer" und klicken Sie auf "Benutzer hinzufügen".

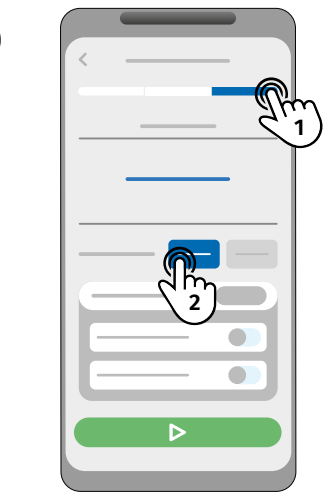

Wählen Sie auf der Registerkarte "Zugangsdaten" den gewünschten Leserausgang (Relais 1 oder Relais 2).

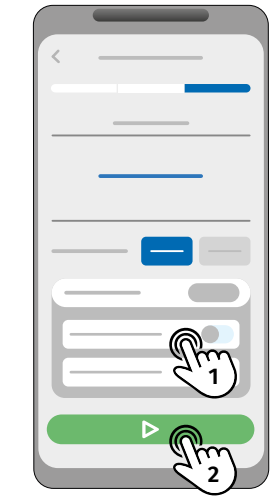

Konfigurieren Sie die Zugangsverwaltung und klicken Sie auf "Scan starten".

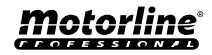

## ANMELDEINFORMATIONEN AUTOMATISCH HINZUFÜGEN

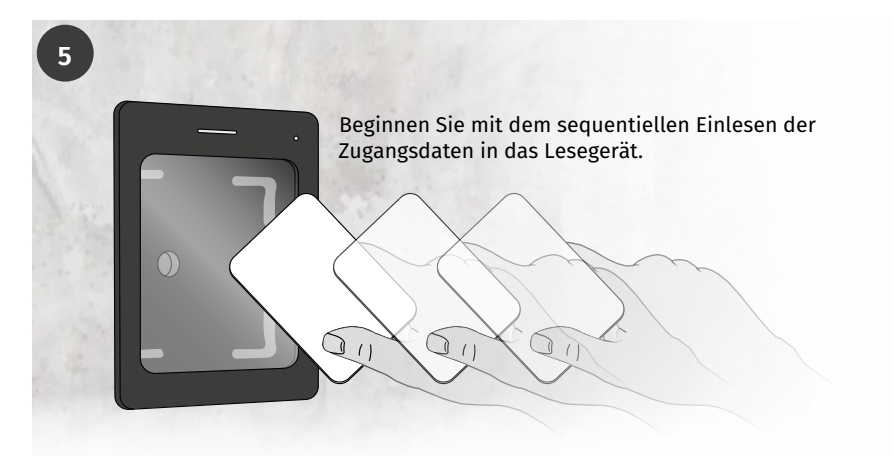

6

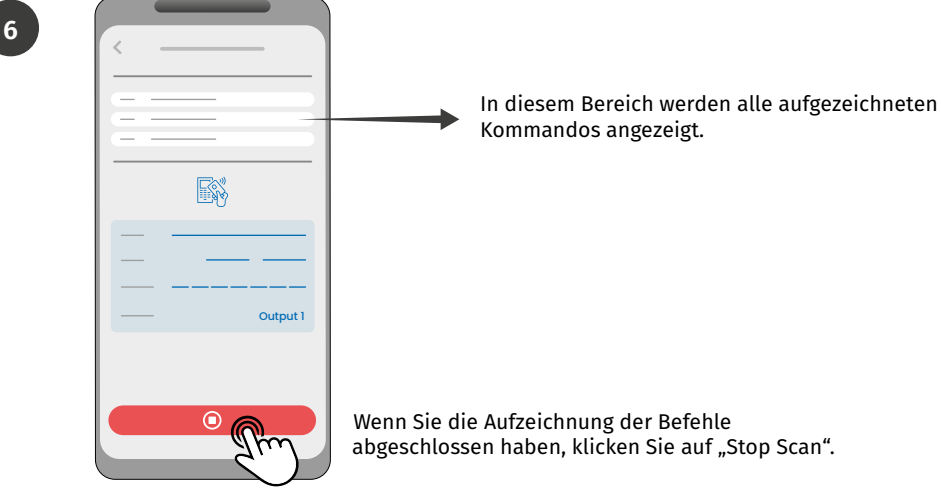

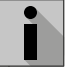

Bei der Aufnahme haben Sie 15 Sekunden Zeit, um einen Befehl zu geben.

- Mit jedem übergebenen Befehl wird die Zeit verlängert.
- Wenn nach 15 Sekunden kein Befehl weitergegeben wurde, wird der Aufnahmemodus automatisch unterbrochen.

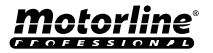

# BERECHTIGUNGSNACHWEISE MANUELL HINZUFÜGEN

#### **ÜBER DAS MOTORLINE-PORTAL**

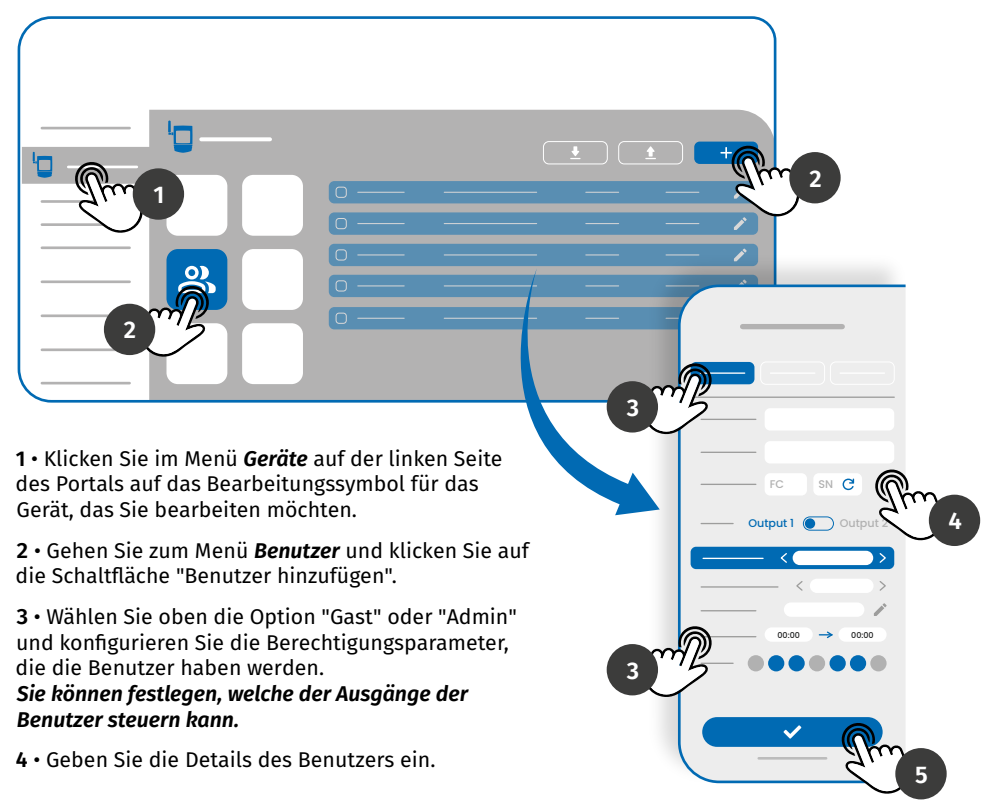

Geben Sie den Facility Code (FC - optional) und die Seriennummer (SN - erforderlich) manuell ein oder klicken Sie auf die Schaltfläche K, damit das System sie automatisch liest.

5 • Klicken Sie auf die Schaltfläche "SAVE", um die Befehlsprotokolle zu speichern.

| Sobald die Benutzerregistrierung<br>abgeschlossen ist, generiert das Portal                                                          | +351 911 911 911 - Alf                   |  |
|----------------------------------------------------------------------------------------------------|------------------------------------------|--|
| einen QR-Code, der zur Verwendung<br>heruntergeladen werden kann, wenn<br>die Lesegeräte über die QR-Code-<br>Lesefunktion verfügen. | +351 911 911 911 911 98-16239780 (n) All |  |

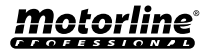

# BERECHTIGUNGSNACHWEISE MANUELL HINZUFÜGEN

#### ÜBER DIE MCONTROL-ANWENDUNG

1

3

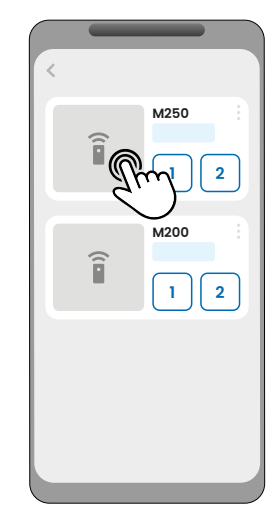

Gehen Sie zu dem Gerät, das Sie konfigurieren möchten.

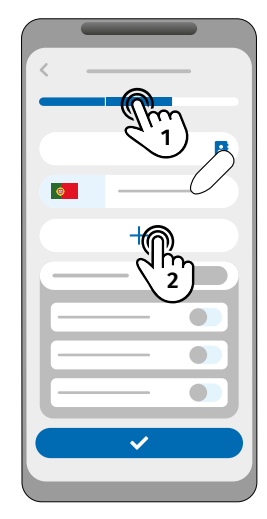

Wählen Sie auf den Registerkarten "Besucher" oder "Verwaltung" die Option "Berechtigung hinzufügen".

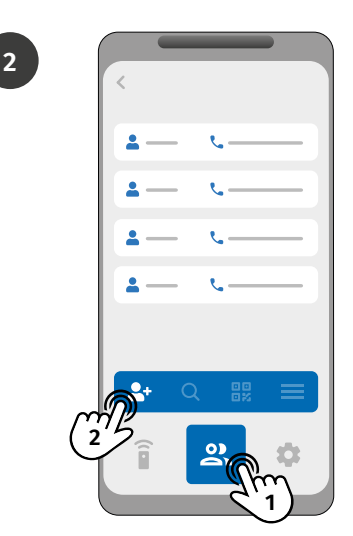

Gehen Sie zum Menü "Benutzer" und klicken Sie auf "Benutzer hinzufügen".

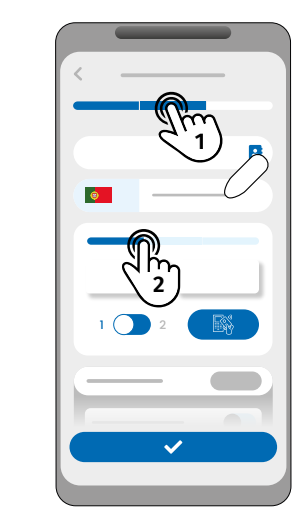

Wählen Sie die gewünschte Hinzufügemethode: Karte/Tag, Tastenfeld oder QR-Code

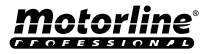

## BERECHTIGUNGSNACHWEISE MANUELL HINZUFÜGEN

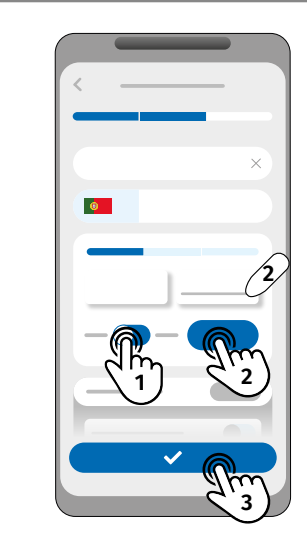

5

Wählen Sie die gewünschte Ausgabe und beginnen Sie mit dem Hinzufügen von Anmeldeinformationen:

- Karte/Tag: Geben Sie die Werte manuell in die Felder FC und SN ein oder lesen Sie sie vom Lesegerät ab, indem Sie auf "Scannen" klicken; ;
- Tastatur: Schreiben Sie den Code in das angegebene Feld;
- **QR-Code:** Generieren Sie einen Zufallscode, indem Sie auf "Generieren" klicken;

Klicken Sie auf "Speichern", um Ihre Einstellungen zu speichern.

- Wenn der Benutzer ein Administrator ist, muss er eine Nummer haben;
- Wenn der Benutzer ein Besucher ist, kann er nur eine Nummer, einen Berechtigungsnachweis oder sowohl eine Nummer als auch einen Berechtigungsnachweis haben.

## ANZEIGEN UND FREIGEBEN VON QR-CODES

Um den Zugangsdaten-QR-Code anzuzeigen, führen Sie die folgenden Schritte aus:

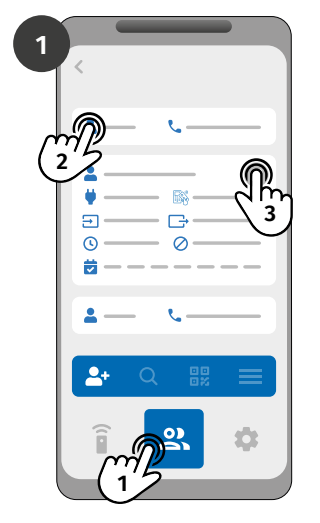

Melden Sie sich am Gerät an und gehen Sie zum Menü "Benutzer". Wählen Sie den Kontakt aus und klicken Sie auf "Bearbeiten".

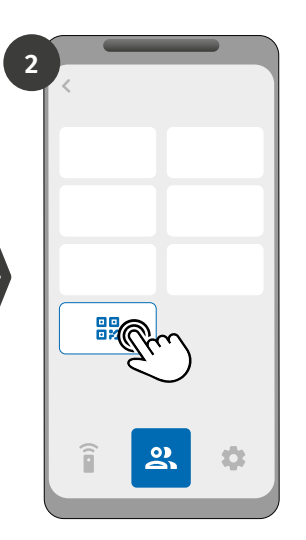

Klicken Sie auf "Benutzer-QR-Code", um den Freigabecode anzuzeigen.

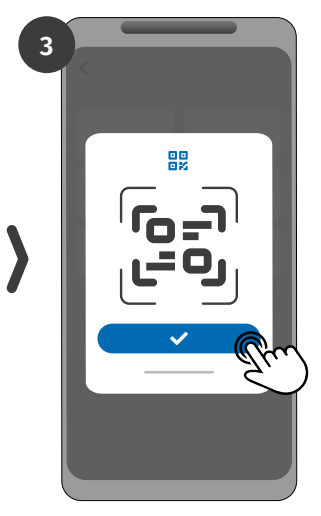

Klicken Sie auf, um den QR-Code mit einem anderen Benutzer zu teilen (Beispiel: Whatsapp).

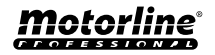

35

# ALS ALARM VERWENDEN

## KONFIGURIEREN ALS ALARMKOMMUNIKATOR

Es ist möglich, das **M250** so zu konfigurieren, dass es als Alarmkommunikator fungiert. Auf diese Weise können wir den Alarm aktivieren, und wenn der Alarm durch ein Eindringen ausgelöst wird, wird eine Benachrichtigung an maximal 6 Benutzer gesendet.

#### WIE ES FUNKTIONIERT

Zwei Alarmausgänge sind erforderlich: Triggerausgang und Aktivierungsausgang

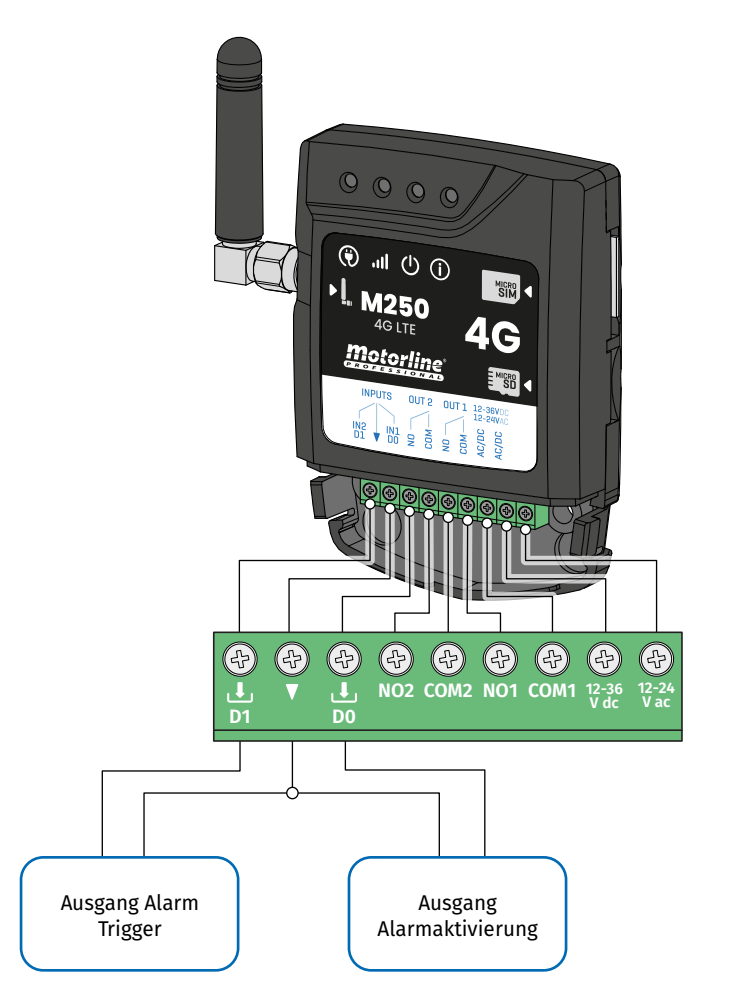

Sobald der Alarm ausgelöst wird, wird Eingang 2 aktiviert und eine Benachrichtigung an die registrierten Benutzer gesendet

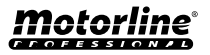

# ALS ALARM VERWENDEN

## KONFIGURIEREN ALS ALARMKOMMUNIKATOR

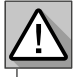

Erfordert die Berechtigung des Besitzers.

Relais 1 ist Eingang 1 zugeordnet.

Sobald Relais 1 aktiviert ist, wartet Eingang 1 für den vom Eigentümer festgelegten Zeitraum auf eine Zustandsänderung:

- Wenn es innerhalb der voreingestellten Zeit eine Zustandsänderung an Eingang 1 gibt, benachrichtigt der M250, dass der Alarm ein/ausgeschaltet wurde;
- Erfolgt keine Zustandsänderung, teilt der M250 mit, dass sich Eingang 1 nicht innerhalb der vordefinierten Zeit geändert hat.

#### MODUS DER ALARMAKTIVIERUNG

#### Modus Lokalbetrieb:

Wenn eine Änderung des Alarmzustands auftritt und diese nicht aus der Ferne erfolgt ist, erhält der erste Benutzer auf der Liste eine Benachrichtigung mit der Änderung des Alarmzustands.

#### **Modus Remote:**

Wenn ein Benutzer den Ausgang 1 aus der Ferne auslöst und nicht in der Liste steht, erhält der erste Benutzer in der Liste eine Benachrichtigung über die Alarmänderung.

#### SCHRITTE ZUM KONFIGURATION

- 1 Wählen Sie den gewünschten Modustyp für den Alarm (Modus Lokal oder Modus Remote);
- 2 · Wählen Sie die Eingangsverzögerungszeit;
- 3 · Definieren Sie den Status der Eingänge 1 und 2 (NO oder NC);

| KONFIGURATION EINGANGSSTATUS                |                                                                                                    |  |
|---------------------------------------------|----------------------------------------------------------------------------------------------------|--|
| <b>NO</b><br>(Normalerweise offen)          | Der Eingang hat kein Signal und es wird<br>eine Benachrichtigung gesendet, wenn<br>eine Vorrichtung aktiviert wird (z. B. Relais,<br>Taster oder Sensor). |  |
| <b>NC</b><br>(Normalerweise<br>geschlossen) | Der Eingang hat ein kontinuierliches Signal<br>und eine Benachrichtigung wird gesendet,<br>wenn das Signal unterbrochen wird.                             |  |

4 • Fügen Sie die Benutzer hinzu, die Teil der Alarmliste sein werden;

5 · Speichern Sie Ihre Änderungen.

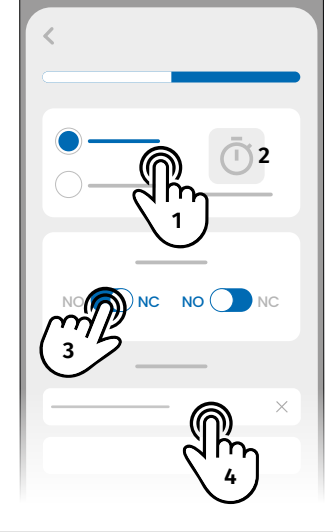

• Die Kontaktliste hat eine Höchstgrenze von 6 Benutzern.

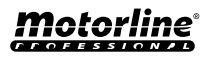

# ZUGRIFFSVERLAUF

## ZUGRIFFSVERLAUF

- Der Verlauf der Aufzeichnungen wird in der Cloud gespeichert, mit einem Limit von 100.000 Aufzeichnungen und 90 Tagen.
- Die Protokolle können auch auf einer microSD-Karte gespeichert werden, wobei die Speicherkapazität der Karte auf 1 Jahr begrenzt ist. Die microSD Karte im FAT32 Format vorliegen (ggf. am Computer formatieren).

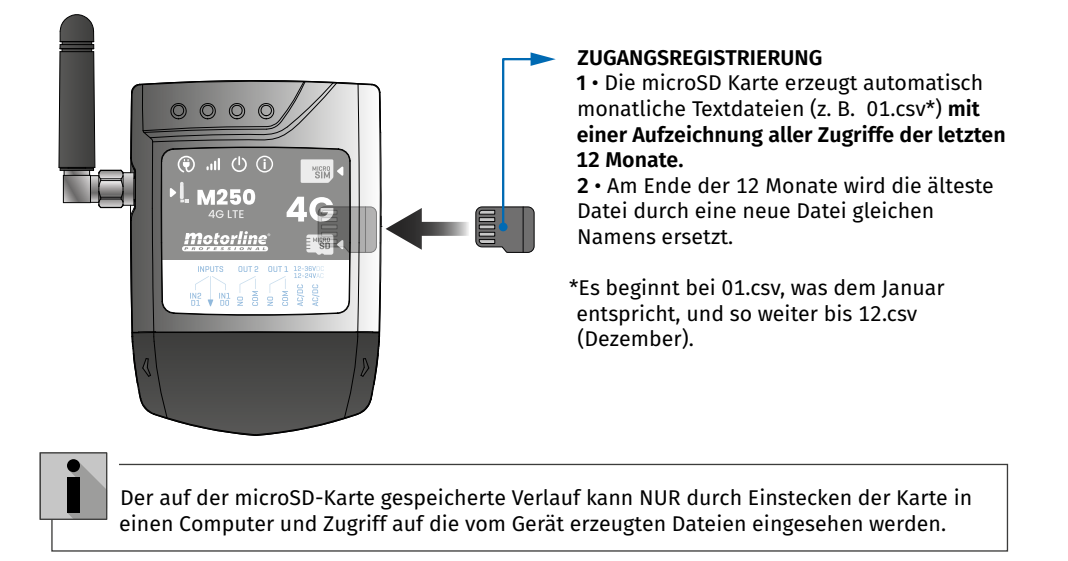

## DIE HISTORIE IN DER APP EINSEHEN

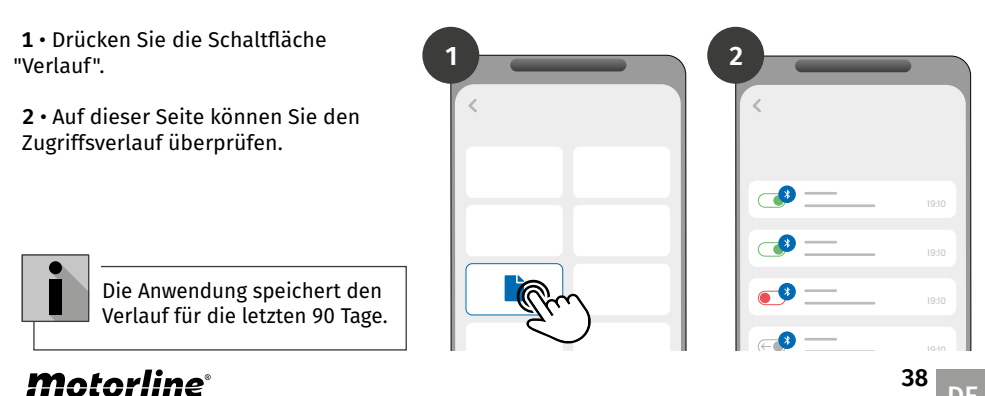

# ZUGRIFFSVERLAUF

## VERLAUFSDATEI AUF MICROSD-KARTE

#### DATEIBEISPIEL

NAME; MOBILTELEFON; RELAISNUMMER; RELAISSTATUS; DATUM; STUNDE; TYP; FEHLER

Benutzer1;911222333;R1;PUSH;15/10/2022;09:47;BLE Benutzer2;911222444;R2;EIN;15/10/2022;09:53;BLE Benutzer2;911222444;R2;AUS;16/10/2022;11:23;WEB Benutzer1;911222333;R1;PUSH;16/10/2022;15:45;WEB Benutzer3;911222555;R2;EIN;16/10/2022;18:31;BLE Benutzer4;911222333;R1;PUSH;17/10/2022;06:46;WEB Benutzer4;911222666;R2;KEINE ÄNDERUNG;17/10/2022;15:58;WEB; FEHLER! BENUTZER OHNE ERLAUBNIS Benutzer3;911222555;R1;PUSH;18/10/2022;10:02;WEB Benutzer1;91122233;R2;AUS;18/10/2022;13:10;BLE Benutzer3;911222555;R1;PUSH;18/10/2022;18:24;WEB

#### **BESCHRIFTUNG DER VERLAUFSDATEI**

| SÄULE | BEISPIEL                              | MÖGLICHE WERTE                                                                                                    |
|-------|---------------------------------------|----------------------------------------------------------------------------------------------------|
| 1     | Benutzer4                             | Name des Benutzers, der die Operation durchgeführt hat, oder<br>"ROUTINE"                                                                                                    |
| 2     | 911222333                             | <b>Benutzernummer,</b> die die Operation durchgeführt hat, oder leer, wenn es sich um eine Routine handelt                                                                                                    |
| 3     | R2                                    | R1 - Relais 1<br>R2 - Relais 2                                                                                                    |
| 4     | KEINE ÄNDERUNG                        | <b>PUSH</b> - Falls das Relais ein bistabiler Impulstyp ist<br><b>EIN</b> - Falls das Relais ein monostabiler Impulstyp ist<br><b>AUS</b> - Falls das Relais ein monostabiler Impulstyp ist<br><b>KEINE ÄNDERUNG</b> - Am Relais ist keine Änderung aufgetreten |
| 5     | 17 / 10 / 2022                        | Datum der Operation                                                                                                    |
| 6     | 15:58                                 | Betriebszeit                                                                                                    |
| 7     | BLE                                   | BLE - Betrieb erfolgte über Bluetooth<br>WEB - Internet-Betrieb                                                                                                    |
| 8     | FEHLER!<br>BENUTZER OHNE<br>ERLAUBNIS | Fehlermeldungen                                                                                                    |

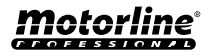

## ERSTELLEN SIE EINE LISTE DER BENUTZER ÜBER EXCEL

Wir empfehlen Ihnen, zunächst die Excel Datei der Anwendung herunterzuladen und die Daten in die heruntergeladene Datei einzutragen, um Formatierungsfehler zu vermeiden.

Vor dem Importieren von Benutzern wird empfohlen, die Excel Datei über die Anwendung herunterzuladen, damit alle Felder korrekt ausgefüllt werden.

- 1 Klicken Sie auf "Benutzer exportieren" und wählen Sie das Ziel für die Datei aus.
- 2 Übertragen Sie die Datei auf Ihren Computer, damit Sie neue Benutzer registrieren können.
- 3 Füllen Sie die Daten gemäß den Excel-Kopfzeilen aus (siehe Bild A).
- 4 · Speichern Sie die Datei im "CSV UTF-8" Format (getrennt durch komma) (siehe Bild B und C).
- 5 · Übertragen Sie diese Datei auf Ihr Mobiltelefon.

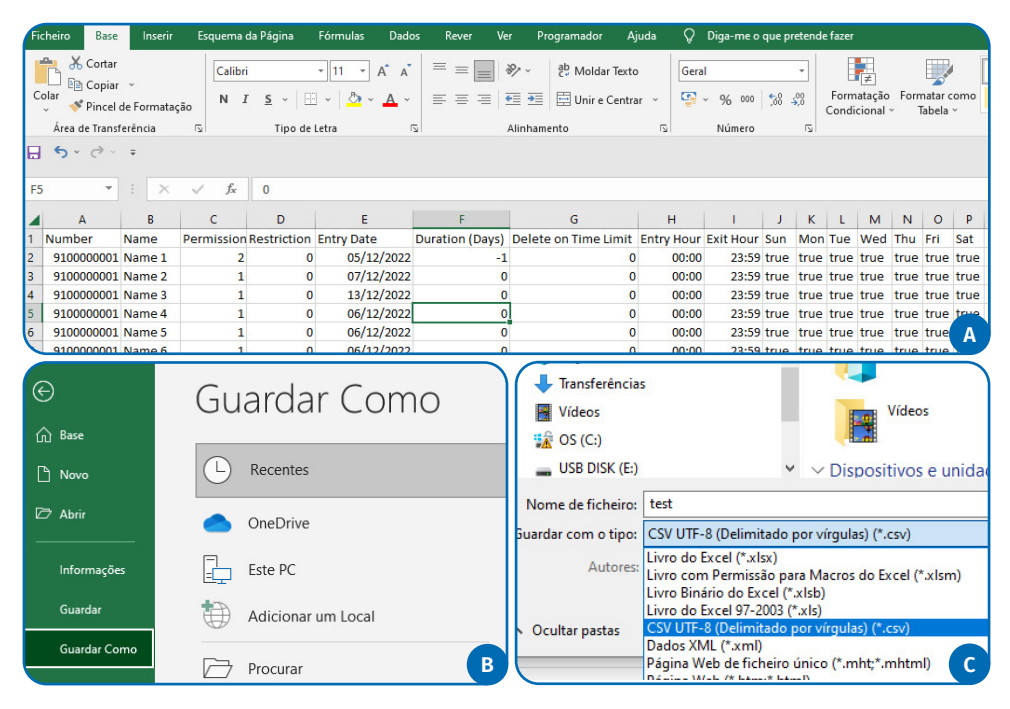

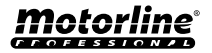

## INFORMATIONEN ZUR VERWENDUNG IM EXCEL DOKUMENT

| SÄULE A | Nummer des Benutzer                                                                                                 |
|---------|----------------------------------------------------------------------------------------------------|
| SÄULE B | Name des Benutzer (max. 20 Zeichen)                                                                                 |
| SÄULE C | Berechtigungsstufe: 0 (Benutzer); 1 (Administrator); 2 (Inhaber)                                                    |
| SÄULE D | Relais einschränkung:<br>0 (keine Einschränkung); 1 (Einschränkung des Relais 1); 2 (Einschränkung des<br>Relais 2) |
| SÄULE E | Anfangsdatum (Format: TT/MM/JJJJ)                                                                                   |
| SÄULE F | Dauer in Tagen: -1 (unbegrenzt, max. 90 Tage); 1 - 90                                                               |
| SÄULE G | Benutzerkontinuität : 0 (Löscht nicht); 1 (Löschen)                                                                 |
| SÄULE H | Eingangszeit (Format: HH:MM)                                                                                        |
| SÄULE I | Ausgangszeit (Format: HH:MM)                                                                                        |
| SÄULE J | Erlaubnis für Sonntag (true ou false)                                                                               |
| SÄULE K | Erlaubnis für Montag (true ou false)                                                                                |
| SÄULE L | Erlaubnis für Dienstag (true ou false)                                                                              |
| SÄULE M | Erlaubnis für Mittwoch (true ou false)                                                                              |
| SÄULE N | Erlaubnis für Donnerstag (true ou false)                                                                            |
| SÄULE O | Erlaubnis für Freitag (true ou false)                                                                               |
| SÄULE P | Erlaubnis für Samstag (true ou false)                                                                               |
| SÄULE Q | Benutzer ohne Wiegand: 0-0                                                                                          |

# LISTE HOCHLADEN UND AN DAS GERÄT SENDEN

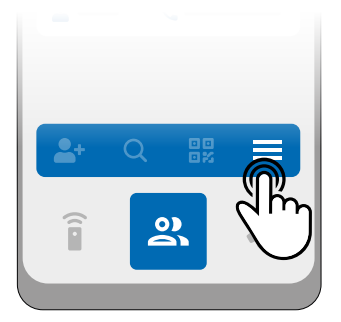

 Drücken Sie im Benutzermenü auf "Weitere Optionen".

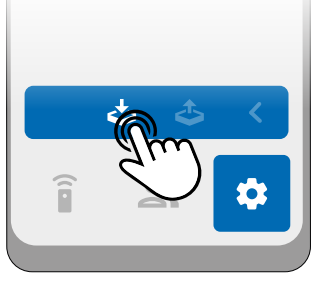

**2** • Klicken Sie auf "Benutzer importieren".

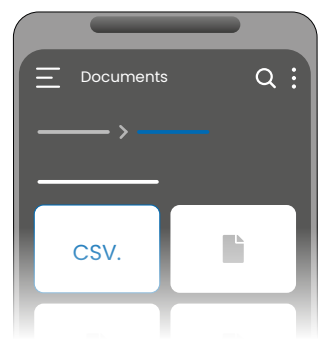

3 · Wählen Sie die zu importierende CSV Datei aus und warten Sie, bis der Vorgang abgeschlossen ist.

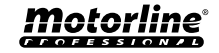